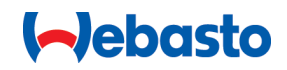

# Webasto Unite

# Webasto ladeløsninger

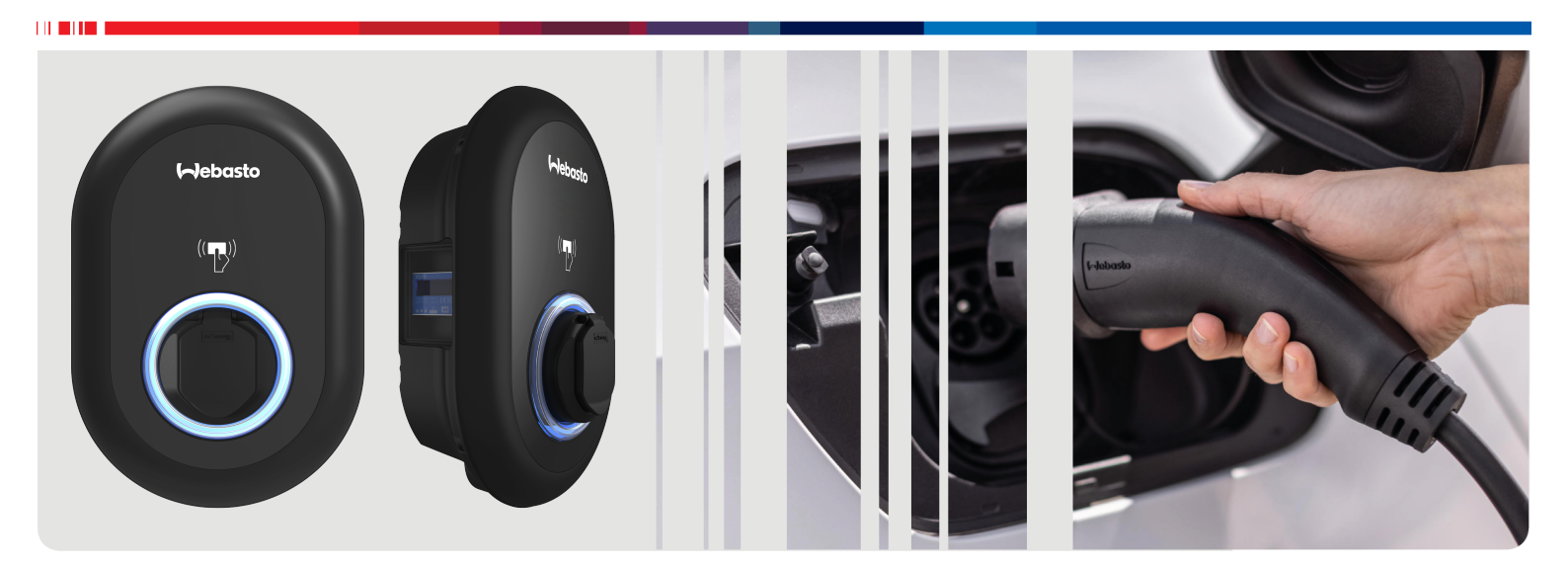

| NO | Bruks- og installasjonsanvisning2 |
|----|-----------------------------------|
|----|-----------------------------------|

# Innholdsfortegnelse

| 1          | Kortversjon av bruksanvisningen for appløsninger 3                         |
|------------|----------------------------------------------------------------------------|
| 2          | Generell informasjon 4                                                     |
| 2.1        | Formålet med dokumentet 4                                                  |
| 2.2        | Bruk av dette dokumentet 4                                                 |
| 2.3        | Riktig bruk 4                                                              |
| 2.4        | Bruk av symboler og fremheving 4                                           |
| 2.5        | Garanti og ansvar 4                                                        |
| 3          | Sikkerhet 4                                                                |
| 3.1        | Generell informasjon 4                                                     |
| 3.2        | Generell sikkerhetsinformasjon 4                                           |
| 3.3        | Sikkerhetsinformasjon for installasjon                                     |
| 3.4        | Sikkerhetsinformasjon for elektrisk tilkobling                             |
| 3.5        | Sikkerhetsinformasjon for rengigring                                       |
| 3.7        | Sikkerhetsinformasjon for utskifting av ladekabelen                        |
| 5.7        |                                                                            |
| 4          | Leveringsomfang 6                                                          |
|            | Nadvordin vorlstav                                                         |
| 5          | Nødvendig verktøy 7                                                        |
| 6          | Installasjon og elektrisk tilkobling 7                                     |
| 6.1        | Åpne ladestasjonsdekselet 7                                                |
| 6.2        | Veggmontering av ladestasjonen                                             |
| 6.3        | Bruk av en 1-taset AC-nettilkobling                                        |
| 65         | Bruk av kabelmuffer 10                                                     |
| 6.6        | Justering av strømbegrenseren                                              |
| 6.7        | Innstilling av DIP-bryterne 11                                             |
| 6.8        | Bruk av modusvelgerbryteren 14                                             |
| 6.9        | Konfigurering av nødlastutkobling / potensialfri<br>kontakt                |
| 6.1        | 0 Overvåkning av sveiset relékontakt mislykkes                             |
| 6.1        | 1 Tilbakestilling av RFID-kort og registrering av nye<br>hoved-RFID-kort   |
| 6.1        | 2 Konfigurering av en ladestasjons Ethernet-port 15                        |
| 6.1        | 3 Aktivering og deaktivering av                                            |
|            | internettkonfigurasjonsgrensesnitt 15                                      |
| 6.1<br>6.1 | 4 Konfigurering av OCPP-tilkobling                                         |
| 7          | Igangkiøring av ladestasionen 16                                           |
| 7.1        | Tilkobling av datamaskin og smartboard til samme<br>nettverk               |
| 7.2        | Tilgang til Webasto Unite-konfigurasjonsgrensesnittet                      |
| 7.3        | Tilgang til Webasto Unite-konfigurasjonsgrensesnittet<br>via Wi-Fi-hotspot |
| 8          | Webasto Unite                                                              |
|            | konfigurasjonsgrensesnitt 18                                               |
| 8.1        | Hovedside                                                                  |
| 8.2        | Generelle innstillinger 18                                                 |
| 8.3        | Installasjonsinnstillinger 18                                              |

| 8.4                                                       | OCPP-innstillinger                    |           |
|-----------------------------------------------------------|---------------------------------------|-----------|
| 8.5                                                       | Nettverksgrensesnitt                  |           |
| 8.6<br>0.7                                                | Frittstaende modus                    |           |
| 0.7                                                       | LUKal laststylling                    | ۱ ک۲۰۰۰ د |
| 0.0                                                       | System vedikenola                     | 25        |
| 9 K                                                       | onfigurering av lading                | 24        |
| 9.1                                                       | Ladekabelplugg                        | 24        |
| 9.2                                                       | Avlesing av statusinformasjons-LED    | 24        |
| 9.3                                                       | Frittstående/offline brukermoduser    | 24        |
| 9.4                                                       | OCPP-tilkoblet modus                  | 26        |
| 10 N                                                      | 1ID-målermodeller                     | 27        |
|                                                           |                                       |           |
| 11 Fo                                                     | eilsøking                             |           |
| 11.1                                                      | Tilbakestilling til fabrikkstandarder |           |
| 11.2                                                      | Generell feiltilstand                 | 29        |
| 11.3                                                      | DC 6 mA adferd sensor for krypstrøm   | 29        |
| 12 K                                                      | assering                              |           |
| 13 Sa                                                     | amsvarserklæring                      |           |
| 14 R                                                      | engjøring og vedlikehold              |           |
| 15 T                                                      | ekniske data                          |           |
| 15.1                                                      | Modellbeskrivelse                     | 30        |
| 15.2                                                      | Måltegninger                          |           |
| 15.3                                                      | Modeller                              |           |
| 15.4                                                      | Tekniske spesifikasjoner              |           |
| 16 Sjekkliste for installasjon av Webastos<br>ladestasjon |                                       |           |

# Kortversjon av bruksanvisningen for appløsninger

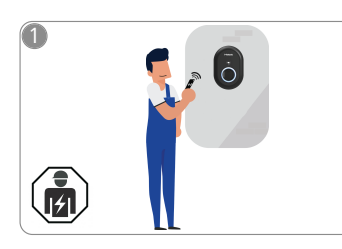

1

 Webasto Unite må installeres av en elektriker med fagbrev.

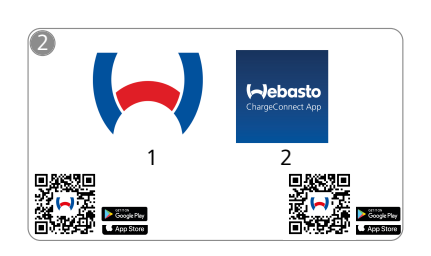

- Last ned nødvendige apper: 1) For installasjon: Webasto Charger Setup
  - 2) For drift: Webasto ChargeConnect

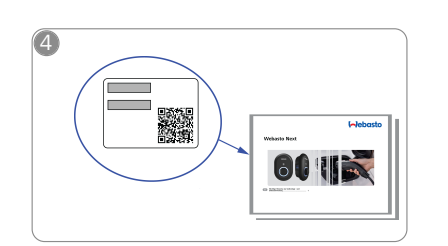

Skann QR-koden på etiketten i hurtigstartveiledningen eller skriv inn Wi-Fi-passordet manuelt.

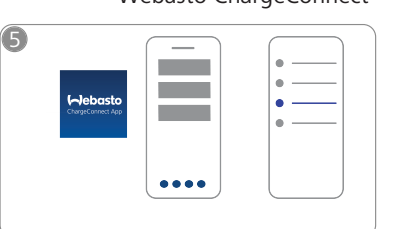

Åpne ChargeConnect-appen og følg trinnene for å koble ladestasjonen til ChargeConnectskyen.

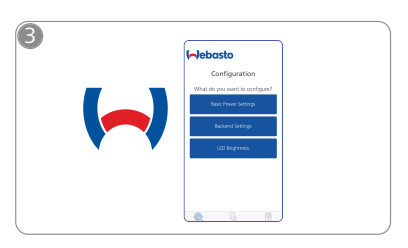

Åpne Webasto Charger Setupappen og konfigurer ladestasjonen din.

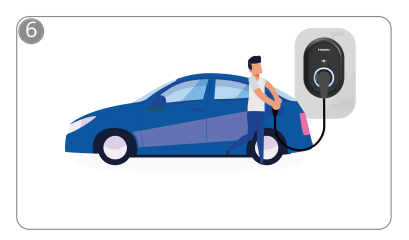

Plugg inn og utforsk stasjonens funksjoner.

# 2 Generell informasjon

### 2.1 Formålet med dokumentet

Disse drifts- og installasjonsinstruksjonene er en del av produktet og inneholder informasjon for brukeren om sikker drift og til elektrikeren for utfring av trygg installasjon av Webasto Unite-ladestasjonen. I tillegg til "Viktig informasjon om drifts- og installasjonsinstruksjoner", som følger med produktet som papirutgave, inneholder dette dokumentet også detaljert informasjon om drift av produktet.

### 2.2 Bruk av dette dokumentet

- Les disse drifts- og installasjonsinstruksjonene for sikker drift og installasjon av Webasto Unite.
- Disse instruksjonene skal alltid være tilgjengelige.
- Lever dette dokumentet videre til påfølgende eier eller bruker av ladestasjonen.

Din "Viktig informasjon om drift og installasjonsinstruksjoner", en trykt versjon følger med produktet, inkluderer innledende informasjon og informasjon som er relevant for sikkerhet og installajson. Dette dokumentet inneholder i tillegg videre informasjon for drift av ladestasjonen.

#### 

Vi vil gjøre deg oppmerksom på det faktum at installatøren skal føre en installasjonslogg som en del av en profesjonell installasjon. Vi ber også om at du fyller ut vår Sjekkliste for installasjon av Webastos ladestasjon.

### 

3

Personer med redusert fargesyn trenger hjelp til å tildele alle feilindikatorene.

### 2.3 Riktig bruk

Ladestasjonen Webasto Unite er konstruert for lading av el-biler iht. IEC 61851-1, lademodus 3.

I denne lademodusen sikrer ladestasjonen at:

- Spenning tilføres ikke før bilen er koblet til på riktig måte.
- Maksimumsstrøm er kalibrert.

### 2.4 Bruk av symboler og fremheving

### FARE

Fare: Dette symbolet varsler om en fare med **høy** risiko, som kan føre til dødelige eller alvorlige personskader hvis den ikke unngås.

### ADVARSEL

Dette symbolet varsler om en fare med **moderat** risiko, som kan føre til små eller moderate personskader hvis den ikke unngås.

### FORSIKTIG

FORSIKTIG: Dette symbolet varsler om en fare med **lav** risiko, som kan føre til små eller moderate personskader hvis den ikke unngås.

#### 

Dette symbolet varsler om en spesiell teknisk funksjon eller (hvis den ikke følges) potensielle skader på produktet.

*i* Dette symbolet henviser til separate dokumenter som kan være inkludert eller kan bestilles fra Webasto.

### 2.5 Garanti og ansvar

Webasto tar ikke ansvar for feil eller skader som oppstår når installasjons- og bruksanvisninger ikke følges. Denne ansvarsfraskrivelsen gjelder spesielt for:

- Feil bruk
- Reparasjoner utført av en elektriker som ikke er kontrahert av Webasto.
- bruk av uoriginale reservedeler.
- Uautorisert konvertering av enheten uten godkjenning fra Webasto.
- Installasjon og igangkjøring utført av ukvalifisert personal (ikke elektriker).
- Feil kassering etter driftsnedleggelse.

### 

Ved krav, feil eller skader på prosjektet, må du kontakte kontrakts- eller installasjonspartneren din eller forhandleren.

### ADVARSEL

Installasjon og tilkobling av ladestasjonen må kun utføres av en kvalifisert elektriker.

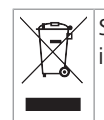

Symbolet av en søppeltønne med en strek over betyr at instruksjonene i kaptitlet om Kassering, må følges.

### 3 Sikkerhet

### 3.1 Generell informasjon

Enheten må kun brukes når den er i teknisk feilfri stand. Alle feil som har negativ innvirkning på sikkerheten til personer eller enheten, må utbedres omgående av en kvalifisert elektriker iht. nasjonale regler.

# **3.2** Generell sikkerhetsinformasjon

### ADVARSEL

- Huset inneholder farlig spenning.
- Ladestasjonen har ikke en egen ON/OFF-bryter. Beskyttelsesmekanismene som er installert i strømforsyningssystemet, brukes derfor også til å koble fra strømforsyningen.
- Kontroller om ladestasjonen har synlige skader før bruk. Ikke bruk ladestasjonen hvis den er skadet.
- Installasjon, elektrisk tilkobling og første drift av ladestasjonen må bare utføres av en elektriker.
- Ikke fjern dekselet fra installasjonsområdet under drift.
- Ikke fjern markeringer, varselsymboler og typemerket fra ladestasjonen.
- Det er strengt forbudt å koble til annet utstyr / andre enheter til ladestasjonen.
- Forsikre deg om at det ikke er mulig å kjøre over ladekabelen og koblingen, at de ikke kan sette seg fast og at de er beskyttet mot alle andre farer.
- Varsle kundeservice Webastos kundeservice omgående hvis ladestasjonen, ladekabelen eller ladekontakten er skadet. Ikke fortsett å bruke ladestasjonen.
- Forhindre at ladekabelen og -kontakten kommer i kontakt med eksterne varmekilder, vann, smuss og kjemikalier.
- Ikke fest forlengelseskabler eller adaptere til ladekabelen.
- Fjern ladekabelen bar eved å trekke i ladekontakten.

- Ladestasjonen må aldri rengjøres med høyttrykksspyler eller en lignende enhet eller ved bruk av en hage slange.
- Koble fra strømforsyningen før du rengjør ladekontaktene.
- Ladekabelen må ikke utsettes for belastning under bruk.
- Forsikre deg om at bare personer som har lest disse driftsinstruksjonene, har tilgang til ladestasjonen.

- Når ladekabelen ikke er i bruk, skal den oppbevares i den tilordnede holderen, og ladekontakten skal låses i fjerndokken. Vikle ladekabelen løst rundt fjerndokken og forsikre deg om at kabelen ikke berører gulvet.
- Du må forsikre seg om at det ikke er mulig å kjøre over ladekabelen og koblingen, at de ikke kan sette seg fast og at de er beskyttet mot alle andre farer.

# 3.3 Sikkerhetsinformasjon for installasjon

### 

- Instruksjonene i dette dokumentet må følges for sikker installasjon.
- Installasjon og tilkobling av ladestasjonen må kun utføres av en kvalifisert elektriker.
- Du skal følge lokalt gjeldende krav til elektriske anlegg, brannvern, sikkerhetsregler og nødutganger på det planlagte monteringsstedet.
- Bruk kun installasjonsmaterialet som er inkludert i leveringen.
- Når den er åpen, må det tas gode ESD-forholdsregler (elektrostatisk utlading) for å unngå elektrostatisk utlading.
- Når du håndterer elektrostatisk følsomme kaort, må du bruke jordede, antistatiske armbånd og følge sikkerhetsforholdsreglene for ESD nøye. Armbåndene skal bare brukes ved montering og tilkobling av lasteenheten. Det skal aldri brukes armbånd på en strømførende Webasto Unite.
- Elektrikere skal være godt jordet når de installerer Webasto Unite.
- Ikke installer Webasto Unite i eksplosjonsfarlige områder (Ex-sone).
- Installer Webasto Unite på en slik måte at ladekabelen ikke blokkerer passasjer.
- Ikke installer Webasto Unite i områder som utsettes for ammoniakk og luft med ammoniakk.
- Ikke installer Webasto Unite på et sted hvor fallende gjenstander kan skade den.
- Webasto Unite kan brukes både innendørs og utendørs.
- Ikke installer Webasto Unite i nærheten av vanndyser, f.eks. en bilvaskemaskin, høytrykksspylere eller hageslanger.
- Beskytt Webasto Unite mot skader på grunn av temperaturer under 0, hagl eller lignende. Vi ønsker å henvise deg til vår IP-beskyttelsesklasse ved dette forgreningspunktet (IP54).
- Webasto Unite er egnet for bruk i områder uten tilgangsbegrensninger.
- Beskytt Webasto Unite mot direkte sollys. Ladestrømmen kan reduseres ved høye temperaturer, eller ladingen kan bli helt deaktivert. Driftstemperaturområdet er: -35 °C til +55 °C.

- Installasjonsstedet for Webasto Unite skal sikre at biler ikke kan kollidere med den. Beskyttelsestiltak må implementeres hvis muligheten for skader ikke kan ekskluderes.
- Ikke ta i bruk Webasto Unite hvis den har blitt skadet under installasjon, da må den skiftes ut.

# 3.4 Sikkerhetsinformasjon for elektrisk tilkobling

### 

- Hver ladestasjon må beskyttes med en egen ledningskretsbryter og en kretsbryter for reststrøm. Se Krav til monteringsområdet.
- Forsikre deg om at de elektriske tilkoblingene er koblet fra strømforsyningen før ladestasjonen kobles til.
- Forsikre deg om at riktig forsyningskabel brukes for strømtilkoblingen.
- Ikke forlat ladestasjonen uten tilsyn med åpent deksel.
- Endre DIP-bryterinnstillinger bare når strømmen er slått av.
- Registrer deg hos strømleverandøren som påkrevd.

### 3.5 Sikkerhetsinformasjon for første oppstart

### ADVARSEL

- Første oppstart av ladestasjonen må kun utføres av en elektriker.
  - Før første oppstart må elektrikeren kontrollere at ladestasjonen har blitt koblet til på riktig måte.
  - Ikke koble til en bil under første oppstart av ladestasjonen.
- Før du starter opp ladestasjonen, må du kontrollere ladekabelen, ladekoblingen og ladestasjonen med tanke på synlige skader. Ladestasjonen må ikke startes opp hvis den er skadet eller hvis ladekabelen/koblingen er skadet.

### 3.6 Sikkerhetsinformasjon for rengjøring

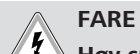

### Høy spenning.

Fare for dødelig elektrisk støt. Ikke rengjør ladestasjonen med rennende vann.

Detaljert informasjon om rengjøring og reparasjon finner du i håndboken.

### 3.7 Sikkerhetsinformasjon for utskifting av ladekabelen

### FARE

Fare for dødelig elektrisk støt.

Slå av og sikre strømforsyningen til ladestasjonen.

### 

Bruk kun unike Webasto-deler.

# 4 Leveringsomfang

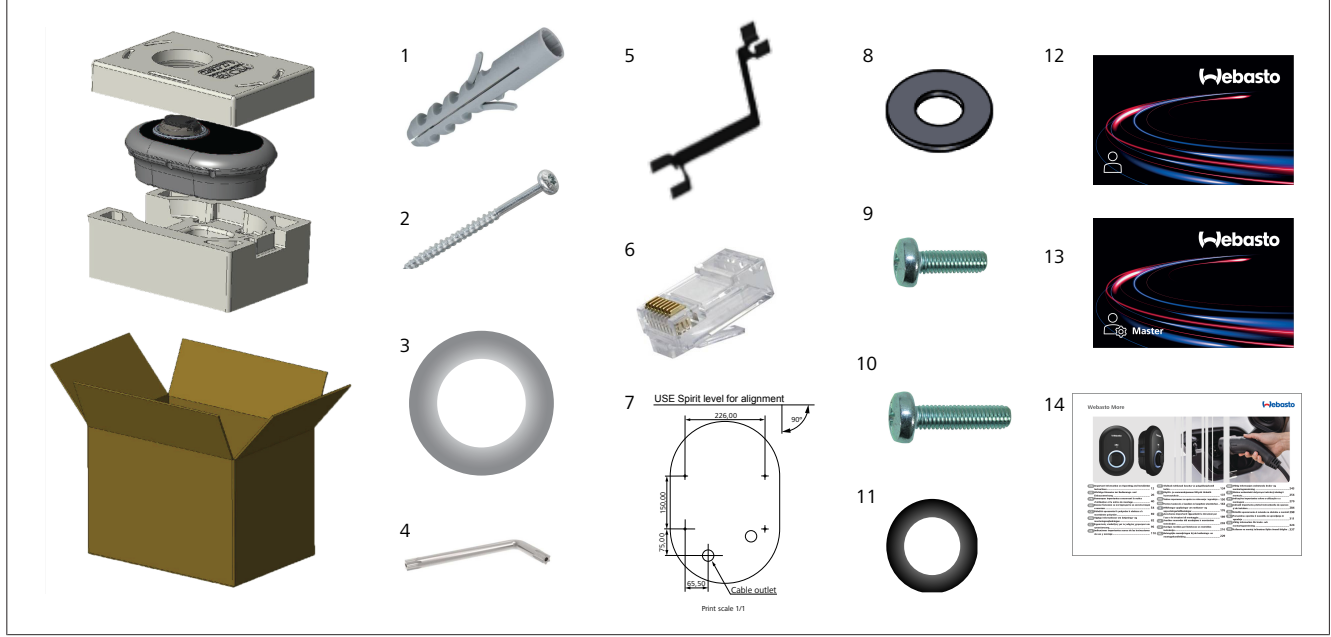

Fig. 1

| Pos. | Punkt(er)                                                          | Bruk                                                                                                    | Antall |
|------|--------------------------------------------------------------------|----------------------------------------------------------------------------------------------------|--------|
| 1    | Propper (M8 x 50, plast) For montering av ladestasjonen på veggen. |                                                                                                    | 4      |
| 2    | Torx T25 sikkerhetsskrue (M6 x 75)                                 | For montering av ladestasjonen på veggen.                                                                                                    | 4      |
| 3    | Pakning for skrue (6 x 75)                                         | For montering av ladestasjonen på veggen med riktig IP.                                                                                                    | 4      |
| 4    | Torx T20 sikkerhets-L-nøkkel                                       | Nøkler for skruer for montering av ladestasjonen på veggen med riktig IP.                                                                                                    | 1      |
| 5    | Skiftenøkkel                                                       | For å feste og løsne kabelmuffene.                                                                                                    | 1      |
| 6    | RJ45 hannplugg                                                     | LAN-kabletilkobling (valgfri).                                                                                                    | 1      |
| 7    | Monteringsmal                                                      | For montering av ladestasjonen på en vegg.                                                                                                    | 1      |
| 8    | O-ring                                                             | For montering av ladestasjonen på en stolpe.                                                                                                    | 3      |
| 9    | Skrue (M6 x 20)                                                    | For montering av ladestasjonen på en stolpe.                                                                                                    | 3      |
| 10   | Skrue (M6 x 30)                                                    | For å montere ladestasjonen og gi jordingskontinuitet for ladere som er montert<br>på en metalloverflate. Denne skruen må settes inn i bunnhullet for ladestasjonen<br>på veggen. Plasser en gummiring (11) under denne skruen for å feste<br>godskabelen. | 1      |
| 11   | IP gummi                                                           | For å feste godskabelen med M6 x 30-skruen. Denne gummiringen må plasseres direkte i veggmonteringshullet for ladestasjonen, under godskabelen og M6 x 30-skruen.                                                                                          | 1      |
| 12   | Bruker-RFID-kort                                                   | For å starte og stoppe lading.                                                                                                    | 2      |
| 13   | Hoved-RFID-kort                                                    | For å legge til og fjerne bruker-RFID-kort til og fra den lokale RFID-listen.                                                                                                    | 1      |
| 14   | ISI Webasto Unite                                                  | For å installere ladestasjonen på en trygg og riktig måte.                                                                                                    | 1      |

# 5 Nødvendig verktøy

| and the second second s | 8 mm drillbit                                              |
|----------------------------------------------------------------------------------------------------|------------------------------------------------------------|
| đ                                                                                                    |                                                            |
| No.                                                                                                    | Slagbor                                                    |
|                                                                                                    | Smarttelefon eller datamaskin                              |
| (                                                                                                    | Spenningsindikator                                         |
|                                                                                                    | Torx 25 sikkerhetsskrutrekker                              |
| 0 0                                                                                                    | Vaterpass                                                  |
|                                                                                                    | Flathodeskrutrekker (spissbredde: 2,0 - 2,5 mm)            |
| /                                                                                                    | Spiss spatel                                               |
|                                                                                                    | Vinkelpluggskrutrekker adapter / Torx T20<br>sikkerhetsbit |
|                                                                                                    | RJ45 påkrympingstang                                       |
|                                                                                                    | CAT5e eller CAT6 Ethernet-kabel                            |

# 6 Installasjon og elektrisk tilkobling

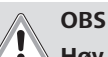

### Høy spenning

Fare for dødelig elektrisk støt. Webasto Unite må installeres av en elektriker med fagbrev.

### Installasjonstrinn for ladestasjon

- Installasjon og tilkobling av ladestasjonen må kun utføres av en kvalifisert elektriker.
- Forsikre deg om at godsmotstanden for installasjonen er under 100 ohm.
- Les disse instruksjonene før du monterer ladestasjonen.
- Ikke monter ladestasjonen i taket eller på en skråvegg.
- Bruk de spesifiserte veggmonteringsskruene og annet tilbehør.
- Denne ladestasjonen er klassifisert som innendørs og er installasjonskompatibel som utendørs.
   Hvis ladestasjonen installeres utenfor en bygning, må maskinvaren som brukes for å koble kablene til laderen, være kompatible med utendørs bruk, og ladestasjonen må monteres iht. dette for å bevare laderens IP-rate.

### 6.1 Åpne ladestasjonsdekselet

FARE
Fare for elektrisk støt med dødelig utgang.
Koble fra strømforsyningen til ladestasjonen i anlegget og sikre den så den ikke kobles inn igjen.

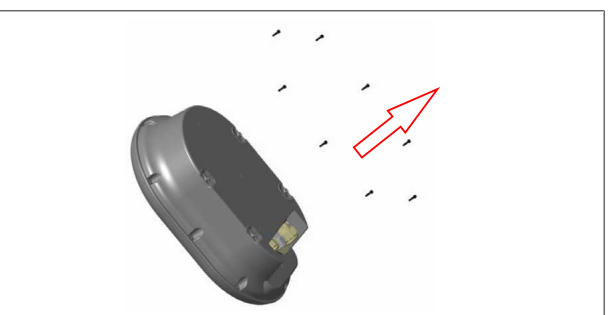

### Fig. 2

1. Fjern dekselskruene med en Torx T20 sikkerhets-L-nøkkel eller med vinkelskrutrekkeradaptermed en Torx T20 sikkerhetsbit.

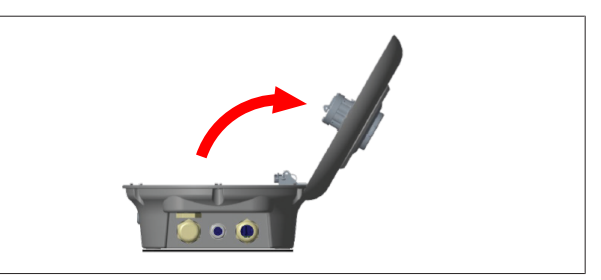

# Fig. 3

- Åpne dekselet.
   Veramontering av lade
- 6.2 Veggmontering av ladestasjonen

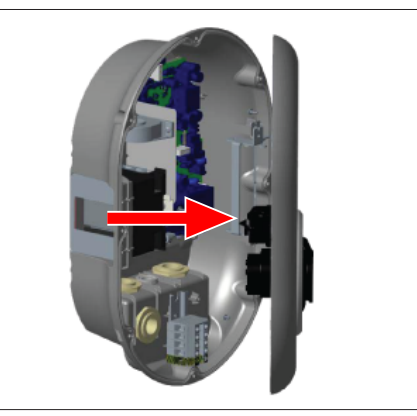

Fig. 4

1. Åpne frontdekselet på ladestasjonen (se kapitlet 6.1, "Åpne ladestasjonsdekselet" på side 7).

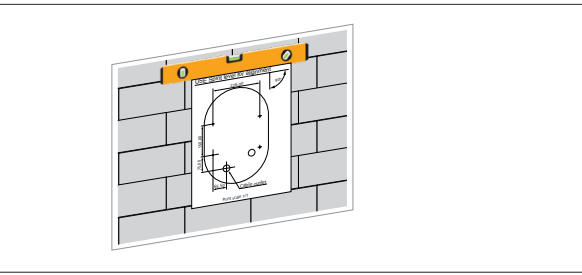

Fig. 5

2. Plasser ladestasjonen på veggen ved å bruke monteringsmalen, og merk boreposisjonene.

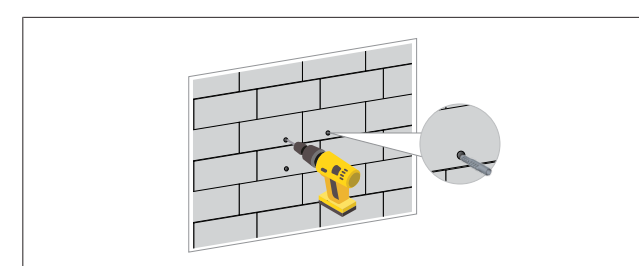

### Fig. 6

- 3. Finn de merkede borepunktene på veggen, og bor monteringshullene med et slagbor med en 8 mm drillbit.
- 4. Plasser pluggene i borehullene.

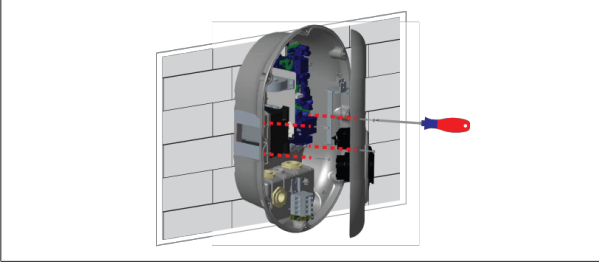

Fig. 7

 Plasser enheten på linje med pluggene som er satt inn, og sikre den med låseskruer (6 x 75) med en Torx T25 sikkerhetsskrutrekker.

### 6.3 Bruk av en 1-faset AC-nettilkobling

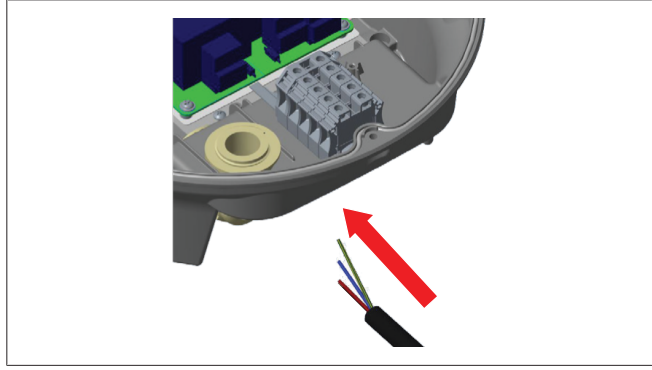

Fig. 8

1. Sett inn AC-nettkabelen i ladestasjonen fra den venstre kabelmuffen på bunnen av stasjonen.

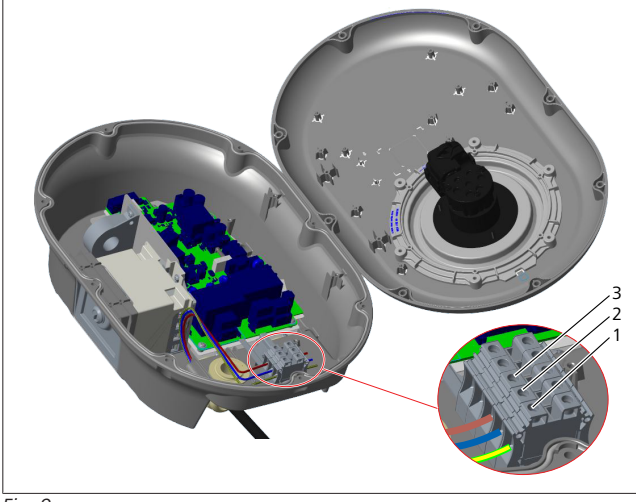

Fig. 9

| Terminal | Funksjon   | Ledningsfarge |
|----------|------------|---------------|
| 1        | Jord       | Grønn-gul     |
| 2        | AC nøytral | Blå           |
| 3        | AC L1      | Brun          |

- 1. Sett inn ledningene i rekkeklemmen ved å følge fargekodingen i forklaringen.
- 2. Stram skruene på rekkeklemmen med et moment på 2,5 Nm.

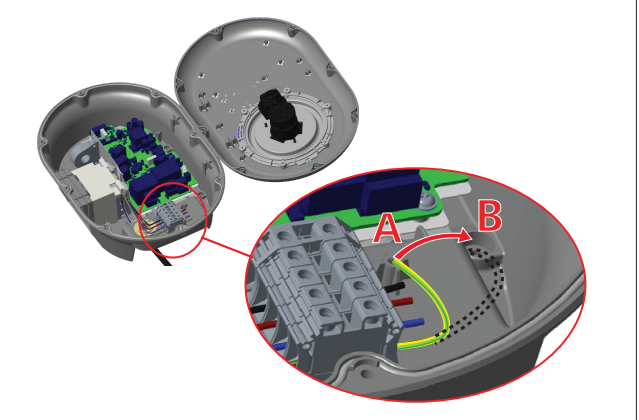

Fig. 10

- 3. Hvis du monterer ladestasjonen på en strømførende metalloverflate som f.eks. en metallstolpe, må du opprette en forbindelse til jord ved bruk av en forlengelseskabel for jord (gods) og skruen nederst til høyre.
- 4. Endre plasseringen av godsledningen fra A til B for å sikre jording.
  - Sett inn plaststøtten (dette er IP-gummien som er inkludert i enhetens tilbehørspakke) i festehullet (posisjon "B").
  - Sikre jordingskabelen med en M6 x 30-skrue, som finnes i trykkoriginalpakken. Denne skruen sikrer også enheten til en strømførende metallflate (hvis aktuelt).
- 5. Stram kabelmuffene før du lukker dekselet på ladestasjonen (se kapitlet 6.5, "Bruk av kabelmuffer" på side 10).

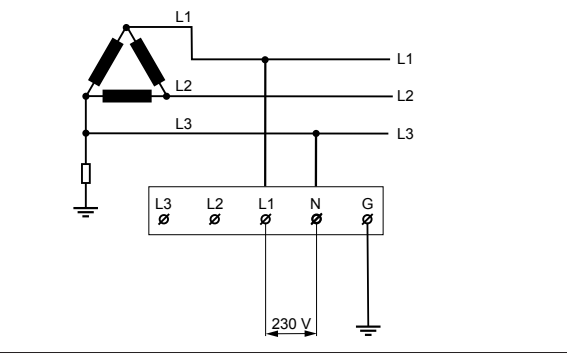

### Fig. 11

Koblingsskjema (kun for IT-gitterinstallasjon)

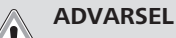

### kun for IT-gitterinstallasjon

En maksimum merkespenning på 230 V er tillatt mellom L1 og L3 p gittersiden.

6. For en enkeltfaset IT-gitterinstallasjon må du bruke koblingsskjemaet over.

7. I brukergrensesnittet på nettet setter du jordingstypen til "IT-rutenett" med menyen "Installasjonsinnstillinger".

### 6.4 Bruk av en 3-faset AC-nettilkobling

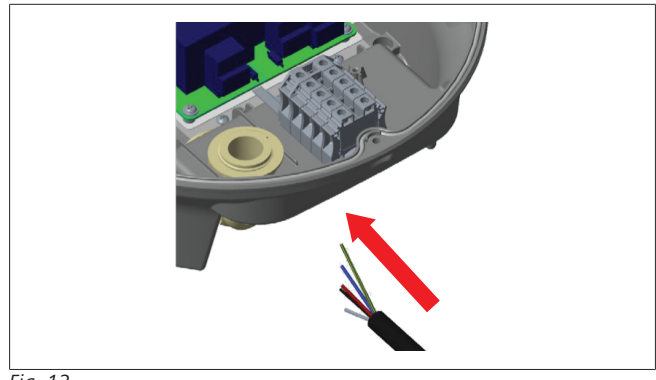

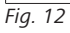

1. Sett inn AC-nettkabelen i ladestasjonen fra den venstre kabelmuffen på bunnen av stasjonen.

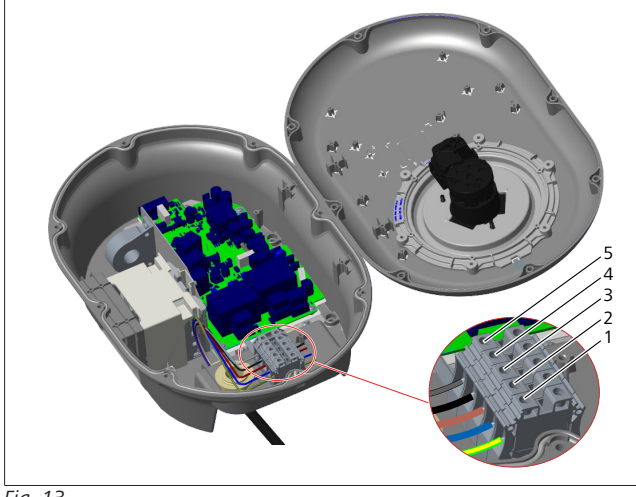

### Fig. 13

| Terminal | Funksjon   | Ledningsfarge |
|----------|------------|---------------|
| 1        | Jord       | Grønn-gul     |
| 2        | AC nøytral | Blå           |
| 3        | AC L1      | Brun          |
| 4        | AC L2      | Sort          |
| 5        | AC L3      | Grå           |

- 1. Sett inn ledningene i rekkeklemmen ved å følge fargekodingen i forklaringen.
- 2. Stram skruene på rekkeklemmen med et moment på 2,5 Nm.

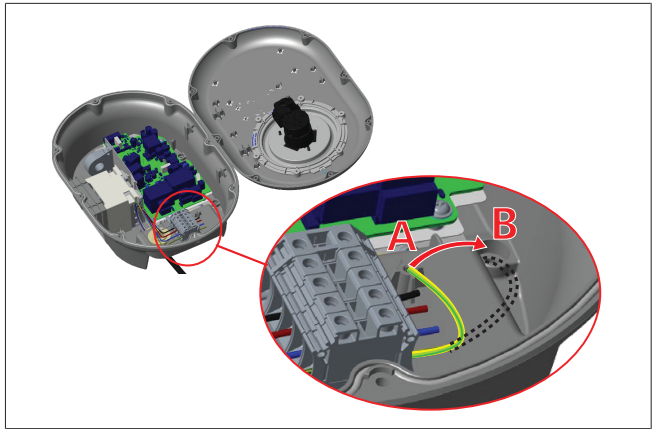

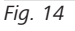

- 3. Hvis du monterer ladestasjonen på en strømførende metalloverflate som f.eks. en metallstolpe, må du opprette en forbindelse til jord ved bruk av en forlengelseskabel for jord (gods) og skruen nederst til høyre.
- 4. Endre plasseringen av godsledningen fra A til B for å sikre jording.
  - Sett inn plaststøtten (dette er IP-gummien som er inkludert i enhetens tilbehørspakke) i festehullet (posisjon "B").
  - Sikre jordingskabelen med en M6 x 30-skrue, som finnes i trykkoriginalpakken. Denne skruen sikrer også enheten til en strømførende metallflate (hvis aktuelt).
- 5. Stram kabelmuffene før du lukker dekselet på ladestasjonen (se kapitlet 6.5, "Bruk av kabelmuffer" på side 10).

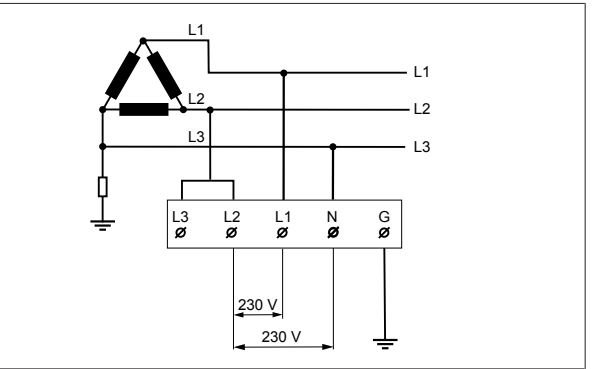

### Fig. 15

Koblingsskjema (kun for IT-gitterinstallasjon)

ADVARSEL

### kun for IT-gitterinstallasjon

En maksimum merkespenning på 230 V er tillatt mellom L1 og L2 og mellom L2 og L3 på gittersiden.

- 1. For en trefaset IT-gitterinstallasjon må du bruke dette koblingsskjemaet.
- 2. I brukergrensesnittet på nettet setter du jordingstypen til "IT-rutenett" med menyen "Installasjonsinnstillinger".

### 6.5 Bruk av kabelmuffer

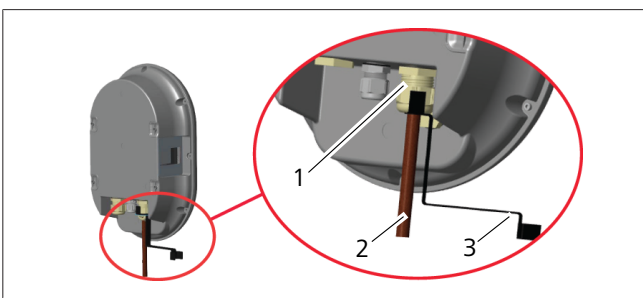

Fig. 16

| Pos. | Beskrivelse             |
|------|-------------------------|
| 1    | Kabelmuffer for AC-nett |
| 2    | Kabel for AC-nett       |
| 3    | Skiftenøkkel            |

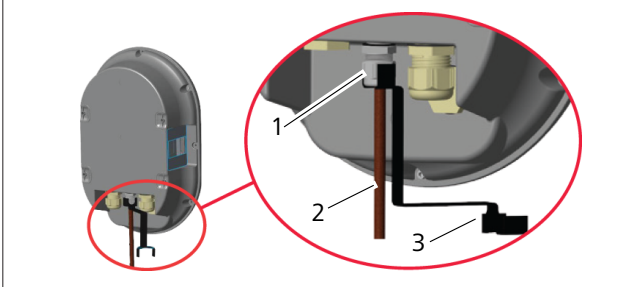

Fig. 17

| Pos. | Beskrivelse    |
|------|----------------|
| 1    | Datakabelmuffe |
| 2    | Datakabel      |
| 3    | Skiftenøkkel   |

Gå fram på følgende måte:

- 1. Sett inn kablene (2) i enheten.
- 2. Stram kabelmuffene (1) med skiftenøkkelen (3).

### 6.6 Justering av strømbegrenseren

### 

### **DIP-bryterinnstillinger**

DIP-bryterinnstillinger er valgfrie. Alle innstillinger kan endres ved å bruke oppsettsappen eller nettkonfigurasjonsgrensesnittet (se kapitlet 8, "Webasto Unite konfigurasjonsgrensesnitt" på side 18).

Den siste innstillingen som ble gjort, gjelder alltid.

Den aktuelle innstillingen vises i nettkonfigurasjonsgrensesnittet.

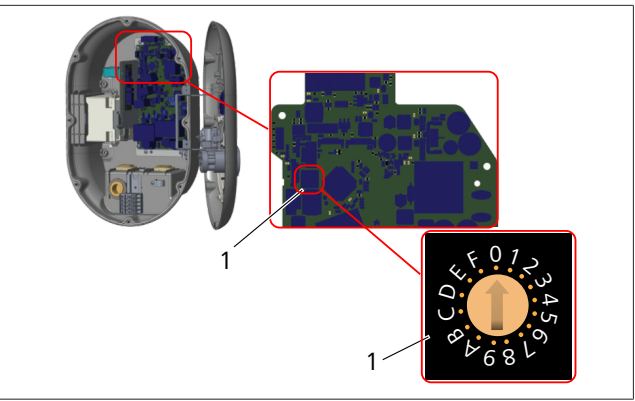

Fig. 18

1 Dreievalgbryter for strømbegrenserinnstillinger

Ladestasjonen har en strømbegrenser (dreievalgbryter) på hovedkortet. Bryteren stiller inn strømmen og strømgrensen for ladestasjonen. For å endre innstillingene må du bruke en flathodeskrutrekker for å justere pilen midt på dreievalgbryteren forsiktig ved å endre posisjonen til ønsket strømkurs. For prisinformasjon, se tabellen *Strømbegrenserposisjoner*.

| Bryter<br>posisjon | Fase    | Strømgrenseverdi (22<br>kW) |
|--------------------|---------|-----------------------------|
| 0                  | 1-faset | 10 A                        |
| 1                  |         | 13 A                        |
| 2                  |         | 16 A                        |
| 3                  |         | 20 A                        |
| 4                  |         | 25 A                        |
| 5                  |         | 30 A                        |
| 6                  |         | 32 A                        |
| 7                  | Х       | Х                           |
| 8                  | 3-faset | 10 A                        |
| 9                  |         | 13 A                        |
| A                  |         | 16 A                        |
| В                  |         | 20 A                        |
| С                  |         | 25 A                        |
| D                  |         | 30 A                        |
| E                  |         | 32 A                        |
| F                  | Х       | Х                           |

Tab. 1: Strømbegrenserposisjoner Nødvendig kretsbryter på AC-nett

| Ladestasjon<br>Strømbegrenser<br>Innstilling | C-Curve MCB<br>(miniatyr-kretsbryter) |
|----------------------------------------------|---------------------------------------|
| 10 A                                         | 13 A                                  |
| 13 A                                         | 16 A                                  |
| 16 A                                         | 20 A                                  |
| 20 A                                         | 25 A                                  |
| 25 A                                         | 32 A                                  |
| 30 A                                         | 40 A                                  |

Tab. 2: Nødvendig kretsbryter på AC-nett

#### 6.7 **Innstilling av DIP-bryterne**

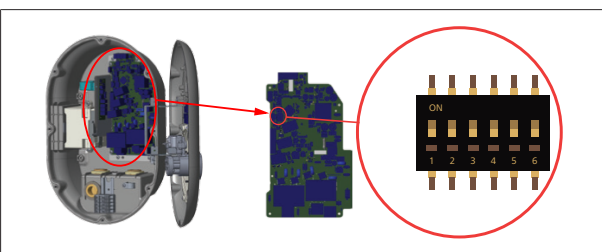

### Fig. 19

| 1       | Reservert                                       |
|---------|-------------------------------------------------|
| 2       | Aktiver potensialfri kontakt / nødlastutkobling |
| 3       | Låst kabelfunksjon (kun for sokkelmodeller)     |
| 4, 5, 6 | Strømforsterker (krever ekstra tilbehør)        |

#### ANVISNING R

### **DIP-bryterinnstillinger**

DIP-bryterinnstillinger er valgfrie. Alle innstillinger kan endres ved å bruke oppsettsappen eller nettkonfigurasjonsgrensesnittet (se kapitlet 8, "Webasto Unite konfigurasjonsgrensesnitt" på side 18).

- Den siste innstillingen som ble gjort, gjelder alltid.
- Den aktuelle innstillingen vises i nettkonfigurasjonsgrensesnittet.

### 6.7.1 Aktiver potensialfri kontakt / nødlastutkobling

Ladestasjonen din kan styres med eksterne, potensialfrie kontakter (på/av-funksjon) for integrering av ladestasjonen i:

- automatiseringssystemer for bilpark
- pulsasjonskontrollenheter fra energileverandør
- tidsurbrytere •
- fotovoltaikkinvertere
- bryteren for hjelpelaststyring
- brytere for ekstern nøkkellås
- OSV.

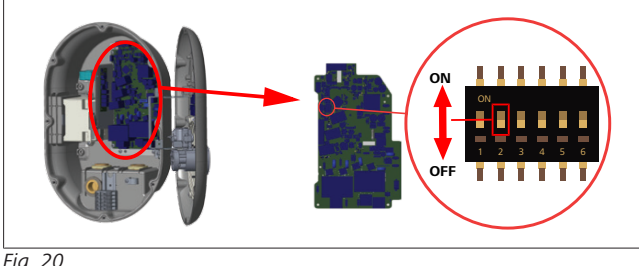

### Fig. 20

PÅ Aktivert

1. Sett DIP-bryter 2 i PÅ-stilling for å aktivere funksjonen for ekstern aktivering, eller i AV-stilling for å deaktivere funksjonen for ekstern aktivering.

AV Deaktivert

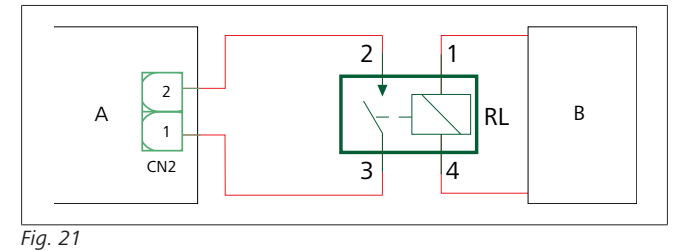

| Pos.        | Beskrivelse                          |
|-------------|--------------------------------------|
| CN2         | Kontakt 2                            |
| RL          | Relé                                 |
| A           | Hovedkort for ladestasjon            |
| В           | Styring for bilautomatiseringssystem |
| Pintildelin | iger kontakt 2                       |
| 1           | Pinne 1                              |
| 2           | Pinne 2                              |

### Pintilordninger relé

| 1, 2 | Potensialfrie kontakter |
|------|-------------------------|
| 3 /  | Relésnole               |

3, 4 Relespole

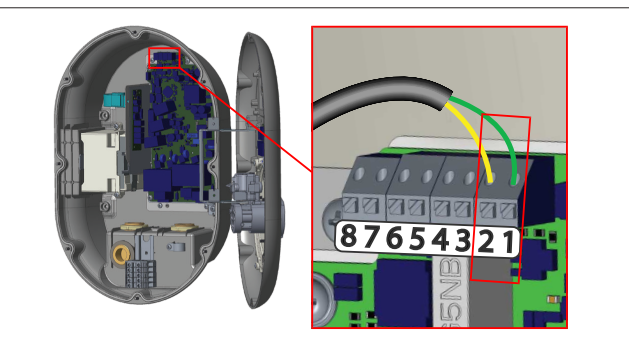

### Fig. 22

| Terminal  | Funksjon                                           |
|-----------|----------------------------------------------------|
| 1 (CN2-1) | Aktiver potensialfri kontakt /<br>nødlastutkobling |
| 2 (CN2-2) | Aktiver potensialfri kontakt /<br>nødlastutkobling |
| 3 (CN2-3) | Nødlastutkobling inngang +                         |
| 4 (CN2-4) | Nødlastutkobling inngang -                         |
| 5 (CN2-5) | Kraftforsterker måler B (COM)                      |
| 6 (CN2-6) | Kraftforsterker måler A (COM)                      |
| 7 (CN2-7) | -                                                  |
| 8 (CN2-8) | -                                                  |

- MOnter kablingen iht. illustrasjonen og tabellen over. 1.
  - Lading er deaktivert når de eksterne relékontaktene er i åpen posisjon.

#### ANVISNING æ

### **DIP-bryterinnstillinger**

DIP-bryterinnstillinger er valgfrie. Alle innstillinger kan endres ved å bruke oppsettsappen eller nettkonfigurasjonsgrensesnittet (se kapitlet 8, "Webasto Unite konfigurasjonsgrensesnitt" på side 18).

- Den siste innstillingen som ble gjort, gjelder alltid.
- Den aktuelle innstillingen vises i
- nettkonfigurasjonsgrensesnittet.

#### 6.7.2 Datakabeltilkobling

Følgende datatilkoblingskabler kan settes inn gjennom kabelhullene:

- Ekstern aktivering av inngangskabel
- Strømforsterker målekabel (ekstern måler)
- Ethernet-tilkoblingskabler
- Signalkabel for utløsning av nødlastutkobling

 Svikt i kontrollsignalkabel for shuntutløsningsmodul for sveiset relékontakt

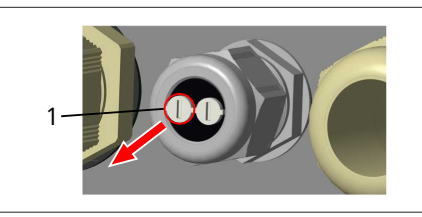

Fig. 23

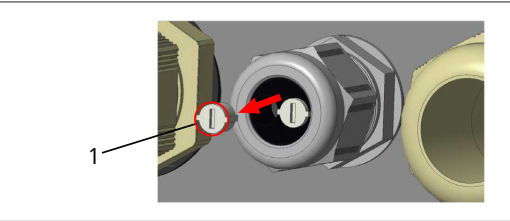

Fig. 24

1. Fjern korken (1) fra kabelmuffen.

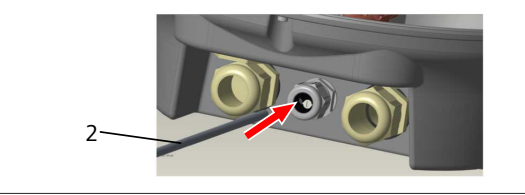

Fig. 25

2. Sett kabelen (2) inn i kabelhullet.

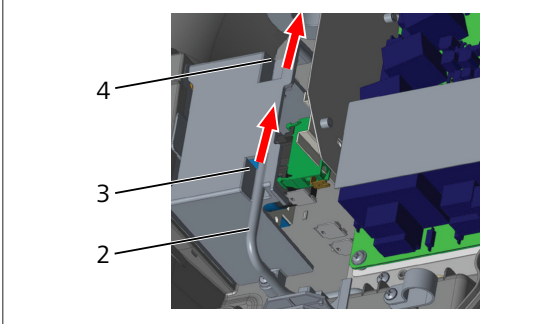

Fig. 26

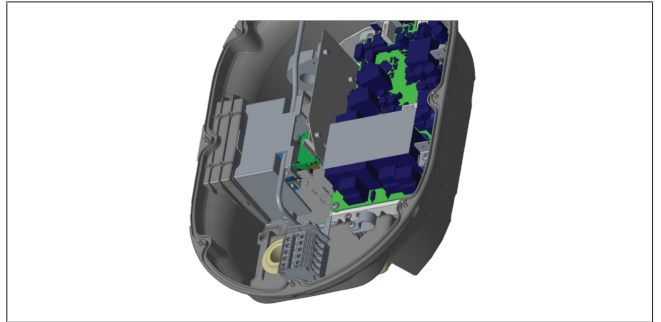

### Fig. 27

3. For koble ledningene til hovedkortet må du kontrollere de aktuelle delene avhengig av funksjonen(e) som skal brukes.

### 6.7.3 Låst kabelfunksjon

Kabelen vil bli låst og kontaktmodell-ladestasjonen oppfører seg som en festet kabelmodell.

For å aktivere denne funksjonen:

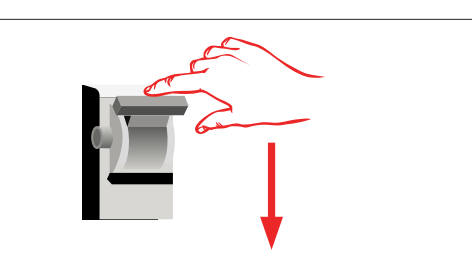

Fig. 28

1. Slå av strømmen til ladestasjonen din.

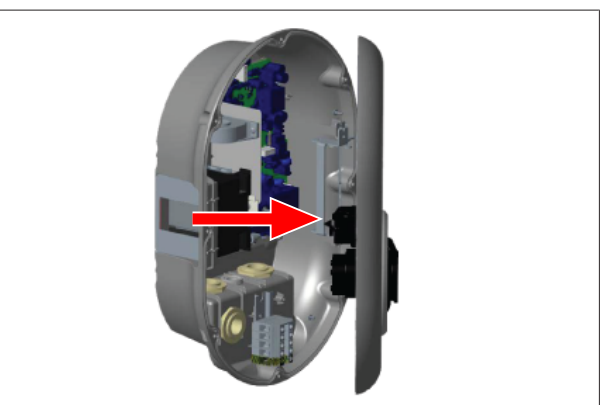

Fig. 4

2. Åpne produktdekselet som beskrevet i installasjonshåndboken.

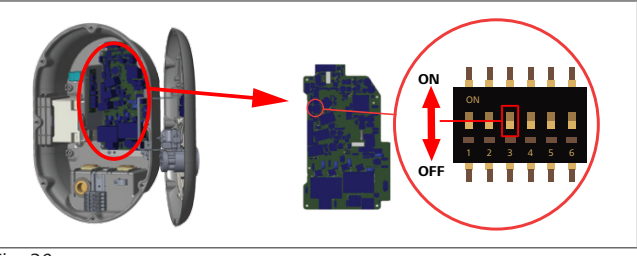

### Fig. 30

PÅ Aktivert AV Deaktivert

 For å aktivere låst kabel-funksjonen, sett DIP-bryter 3 i PÅstilling med en spiss spatel eller et lignende spisst plastverktøy. Plasseringen av DIP-bryteren vises i figuren over.

### 

### DIP-bryterinnstillinger

DIP-bryterinnstillinger er valgfrie. Alle innstillinger kan endres ved å bruke oppsettsappen eller nettkonfigurasjonsgrensesnittet (se kapitlet 8, "Webasto Unite konfigurasjonsgrensesnitt" på side 18).

- ► Den siste innstillingen som ble gjort, gjelder alltid.
- Den aktuelle innstillingen vises i nettkonfigurasjonsgrensesnittet.

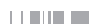

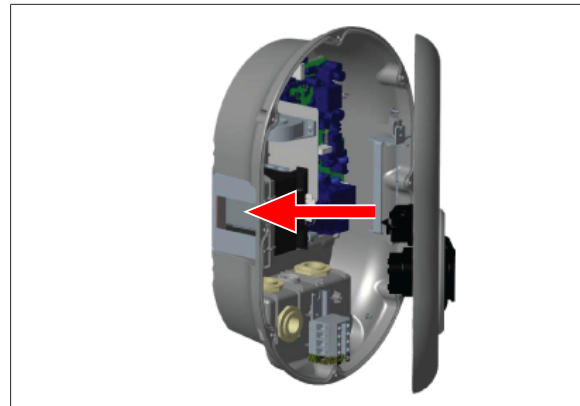

### Fig. 31

4. Lukk produktdekselet som beskrevet i installasjonshåndboken.

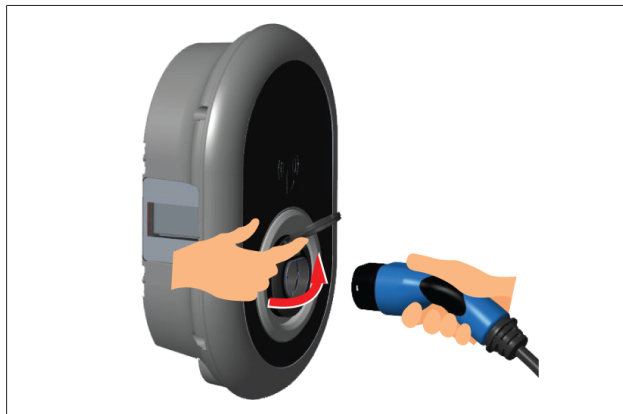

### Fig. 32

5. Åpne det hengslede lokket på stikkontakten.

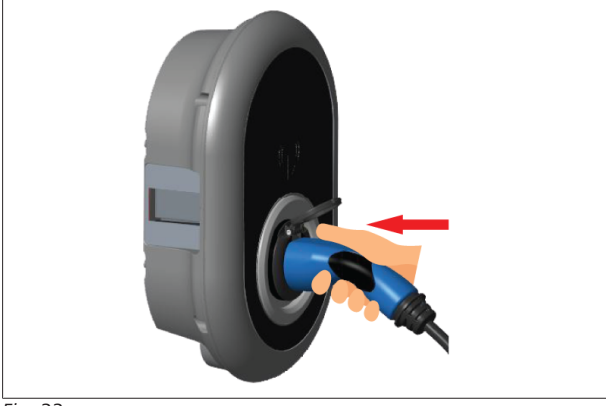

### Fig. 33

6. Plugg inn ladekabelen i stikkontakten.

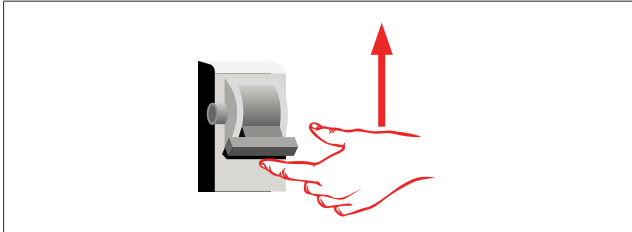

### Fig. 34

 Slå på strømmen til ladestasjonen din. Kabelen låses og ladestasjonen begynner å oppføre seg som en kabelmodell.

# 6.7.4 Strømforsterker / ekstern måler (krever ekstra tilbehør)

Strømforsterkeren / den eksterne målerfunksjonen er utstyrt med valgfritt måletilbehør som selges separat.

### Kompatible eksterne målere

Kontroller online-dokumentasjonen for kompatible eksterne målere.

I strømforsterkermodus måles den totale strømmen som hentes (ved ladestasjon og andre husholdningsapparater) fra nettstrømsbryteren for huset, med en strømsensor som er integrert i nettstrømsledningen. Strømgrensen for systemets nettstrømsledning stilles inn med DIP-brytere inne i ladestasjonen iht. grensen som er stilt inn av brukeren. Ladestasjonen justerer den utgående ladestrømmen sin dynamisk i henhold til målingen av nettstrømsledningen. Strømbegrenserinnstillingene bestemmer maksimum tillatt strøm på gitterets tilkoblingspunkt eller på stedet der måleren er installert. Maksimumsstrømmen for ladestasjonen justeres deretter dynamisk slik at den ikke overskrider maksimumsstrømmen på gitterets tilkoblingspunkt.

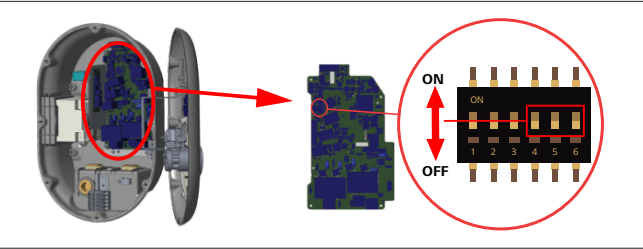

Fig. 35

DIP-bryterstillingene 4, 5 og 6 tilsvarer de binære tallene i den maksimale strømverdien som vist i tabellen under. Når DIPbryterne 4, 5 og 6 er i **AV**-stilling, er strømforsterkerfunksjonen **deaktivert**.

| DIP-<br>bryter 4 | DIP-<br>bryter 5 | DIP-<br>bryter 6 | Stømgrenseverdi               |
|------------------|------------------|------------------|-------------------------------|
| AV               | AV               | AV               | Strømforsterker<br>deaktivert |
| AV               | AV               | PÅ               | 16                            |
| AV               | PÅ               | AV               | 20                            |
| AV               | PÅ               | PÅ               | 25                            |
| PÅ               | AV               | AV               | 32                            |
| PÅ               | AV               | PÅ               | 40                            |
| PÅ               | PÅ               | AV               | 63                            |
| PÅ               | PÅ               | PÅ               | 80                            |

### Tab. 3: DIP-bryterstillinger

### 

### DIP-bryterinnstillinger

DIP-bryterinnstillinger er valgfrie. Alle innstillinger kan endres ved å bruke oppsettsappen eller nettkonfigurasjonsgrensesnittet (se kapitlet 8, "Webasto Unite konfigurasjonsgrensesnitt" på side 18).

- Den siste innstillingen som ble gjort, gjelder alltid.
- Den aktuelle innstillingen vises i nettkonfigurasjonsgrensesnittet.

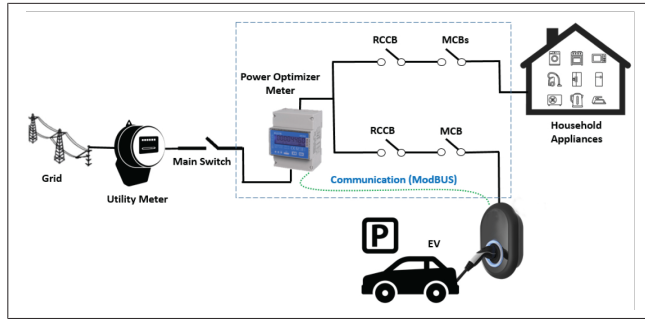

Strømforsterkermåleren må installere rett *etter* hovedbryteren for huset som vist i illustrasjonen over.

- 1. Installer strømforsterkermåleren
- 2. Installer kablingen iht. figuren og tabellen under.

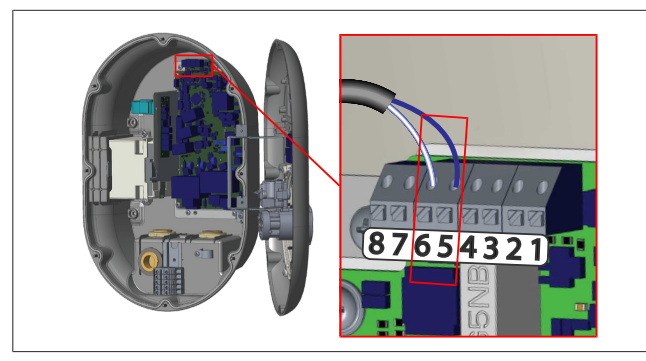

| Terminal   | Beskrivelse |
|------------|-------------|
| 5 (CN20-1) | B (COM)     |
| 6 (CN20-2) | A (COM)     |

### 6.8 Bruk av modusvelgerbryteren

Webasto Unite har følgende moduser:

- **Driftsmodus 1** (standard lading): Denne modusen er standard fabrikkinnstilling.
- Driftsmodus 2 Ingen funksjon
- Driftsmodus 3 Ingen funksjon

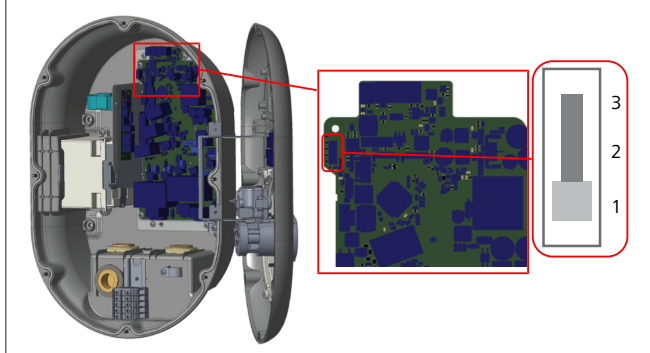

### Fig. 36

• Modusvelgerbryteren må være i posisjon 1.

### 6.9 Konfigurering av nødlastutkobling / potensialfri kontakt

Webasto Unite støtter nødlastutkobling. Nødlastutkobling gir umiddelbar ladestrømreduksjon ved begrenset forsyning. Nødlastutkobling kan brukes i alle moduser inkludert *Frittstående* og *OCPP-tilkoblet*. Utløsningssignalet for nødlastutkoblinen er en tørr kontakt, (potensialfri) signal. Dette signalet må leveres eksternt, og må kobles til termialene 3 og 4 på strømkomponentkortet.

- Når nødlastutkobling aktiveres ved å lukke kontaktene med en ekstern enhet (f.eks. pulsasjonskontrollmottakere), ladestrømmen er redusert til 8 A.
- Når nødlastutkobling deaktiveres ved å åpne kontaktene, fortsetter ladeprosessen med maksimal tilgjengelig strøm.
- I en normal tilstand når det ikke er koblet et signal til nødlastutkoblingsinngangen (kontakter åpne mellom terminal 3 og 4), ladestasjonen leverer maksimum tilgjengelig strøm.

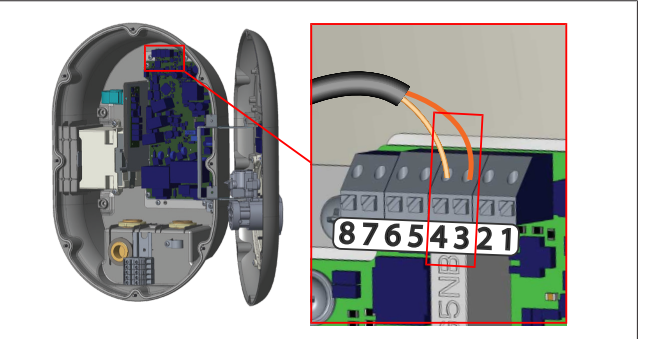

### Fig. 37

| Terminal                           | nngang                               |  |  |  |  |  |
|------------------------------------|--------------------------------------|--|--|--|--|--|
| 3                                  | Jødlastutkobling inngang +           |  |  |  |  |  |
| 4                                  | Nødlastutkobling inngang -           |  |  |  |  |  |
| Nødlastutkobling<br>inngangsstatus | Adferd                               |  |  |  |  |  |
| Åpen kontakt                       | Lad med maksimum tilgjengelig strøm. |  |  |  |  |  |
| Lukket kontakt                     | Lad med 8 A.                         |  |  |  |  |  |

• Koble til nødlastutkoblingssignalet for den potensialfrie kontakten.

### 6.10 Overvåkning av sveiset relékontakt mislykkes

I samsvar med kravene i IEC 61851-1 og EV/ZE Ready, har Webasto Unite en sveiset kontaktøravsøkingsfunksjon. Hvis det oppstår en sveiset kontakt, gir hovedkortet et 230 V shuntutløsningssignal. Husk at CN33-kontaktens utgangsterminaler må brukes for å oppdage svikt i sveisekontakter for releene.

Ved sveiset relékontakt for releene, vil CN33-kontaktutgangen være 230 V AC. Utgangen, som har 230 V AC, må være koblet til en shuntutløsning for RCCB-utløsning som vist under.

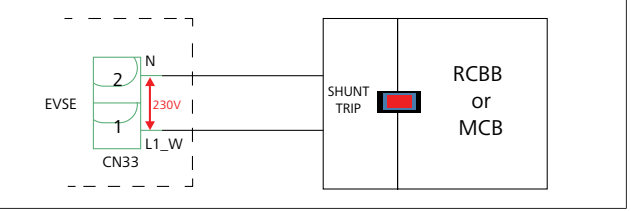

### Fig. 38

Kablingen må utføres som vist under. Kontaktterminalene (CN33) må være koblet til en shuntutløsningsmodul. Shututløsningsmodulen er koblet mekanisk til en RCCB (eller MCB) i sikringsboksen for ladestasjonen.

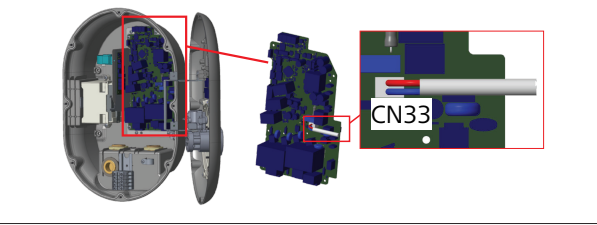

### Fig. 39

Koble shuntutløsningsmodulen til ladestasjonen

### 6.11 Tilbakestilling av RFID-kort og registrering av nye hoved-RFIDkort

Dette avsnittet forklarer hvordan du tilbakestiller den lokale RFID-kortlisten og hvordan du regstirerer nye hoved-RFID-kort i modus for frittstående bruk. Hvis du har mistet hoved-RFIDkortet ditt og må definere et nytt hoved-RFID-kort, må en kvalifisert tekniker følge disse trinnene:

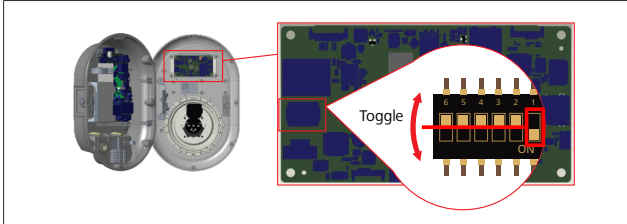

Fig. 40

- 1. Slå av ladestasjonen.
- 2. Åpne frontdekselet på ladestasjonen.
- 3. Trykk på DIP-bryter nummer **1**.
- 4. Lukk frontdekselet på ladestasjonen.
- 5. Slå på ladestasjonen igjen.
  - Når laderen slås på igjen, må du forsikre deg om at alle tidligere lagrede hovedkort- og brukerkortlister har blitt slettet. Hvis dette er tilfellet, er konfigureringsmodusen aktiv i 60 sekunder og LED-indikatoren blinker rødt. Det første RFID-kortet som registreres innen 60 sekunder, vil være det nye **hoved**-RFID-kortet. Følg instruksjonene på skjermen for å registrere RFID-brukerkortet som brukes under ladeprosessen.

Hvis det nye hovedkortet ikke er registrert innen 60 sekunder, avbrytes konfigureringsmodusen og ladestasjonen vil oppføre seg som et autostartprodukt.

### 6.12 Konfigurering av en ladestasjons Ethernet-port

Dette avsnittet forklarer hvordan du stiller inn Ethernet-porten for ladestasjonen din til en statisk IP-adresse i en frittstående brukermodus.

Standard fakturinnstilling for ladestasjonen din, er DHCP-modus. Hvis du må koble ladestasjonens

internettkonfigureringsgrensesnitt direkte ved hjelp av en datamaskin (i stedet for å bruke ruterens DHCP-server), må du følge trinnene under:

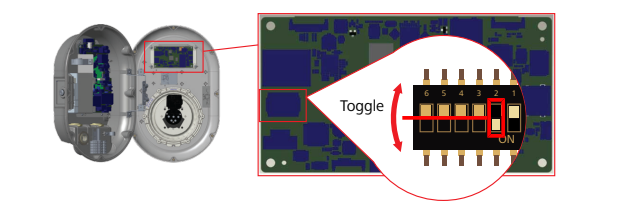

### Fig. 41

- 1. Slå av ladestasjonen.
- 2. Åpne frontdekselet på ladestasjonen.
- 3. Trykk på DIP-bryter nummer 2.
- 4. Lukk frontdekselet på ladestasjonen.
- 5. Slå på ladestasjonen igjen.
- 6. Ladestasjonen setter nå Ethernet-porten sin til: - Statisk adresse: 192.168.0.100
  - Subnetmaske: 255.255.255.0

Hvis laderens LAN-grensesnitt (Local Area Network) må endres tilbake til DHCP-modus igjen, kan du gjøre dette fra internettkonfigurasjonsgrensesnittet (se kapitlet 8, "Webasto Unite konfigurasjonsgrensesnitt" på side 18).

### 

Du kan også bruke funksjonen for tilbakestilling til fabrikkinnstillinger for å sette LAN-grensesnittet tilbake til DHCP-modus. Du må imidlertid huske at **alle andre parametere** også vil bli tilbakestilt til fabrikkstandard.

### 6.13 Aktivering og deaktivering av internettkonfigurasjonsgrensesnitt

For å aktivere eller deaktivere internettkonfigurasjonsgrensesnittet:

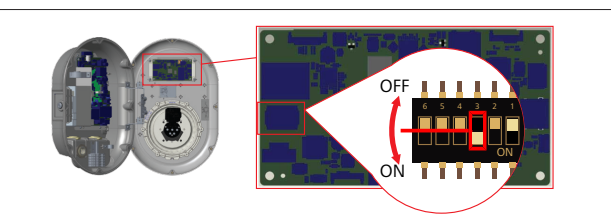

Fig. 42

### OBS

Innstilling av DIP-bryter nummer 3 Internettkonfigurasjonsgrensesnittet er:

- deaktivert i PÅ-stilling.
- aktivert i AV-stilling.
- 1. Sett DIP-bryter nummer 3
  - i PÅ-stilling for å deaktivere internettkonfigurasjonsgrensesnittet.
  - i AV-stilling for å aktivere internettkonfigurasjonsgrensesnittet.

### 6.14 Konfigurering av OCPP-tilkobling

### 6.14.1 Tilkobling av OCPP via mobilnettet (valgfritt)

Tilkobling av OCPP via mobilnettet er bare tilgjengelig for Webasto Unite-versjoner som støtter 4G.

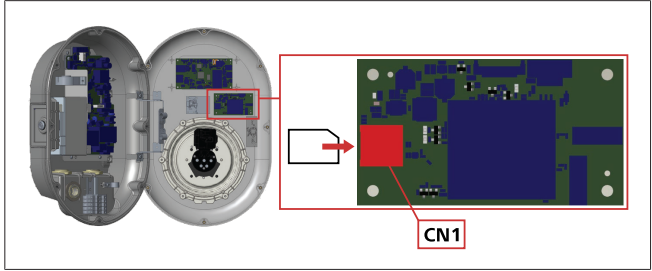

Fig. 43

1. Sett inn mikro-SIM-kortet (ikke inkludert i leveringen) i SIMkortsporet CN 1 på den mobile modulen.

### 6.14.2 Tilkobling av OCPP via Ethernet

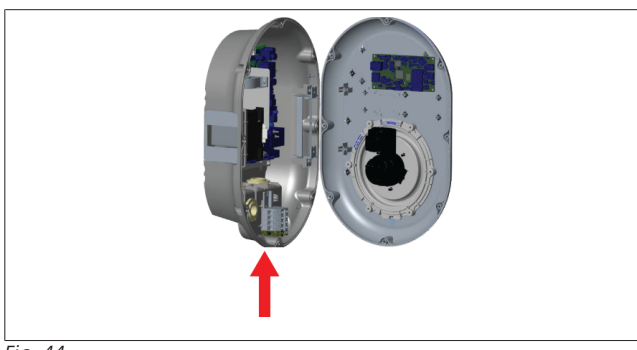

Fig. 44

1. Før Ethernet-kabelen gjennom kabelmuffen som vist over.

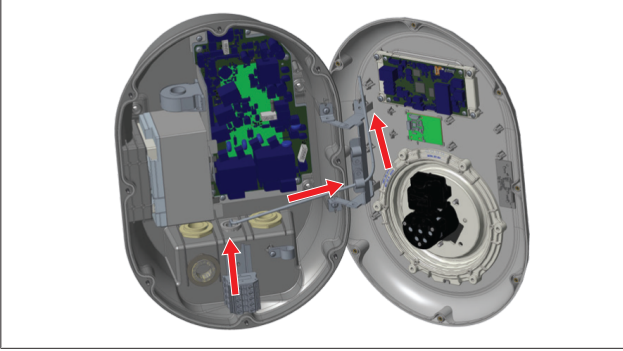

Fig. 45

2. Dra Ethernet-kabelen gjennom kabelklemmene som vist av pilen over.

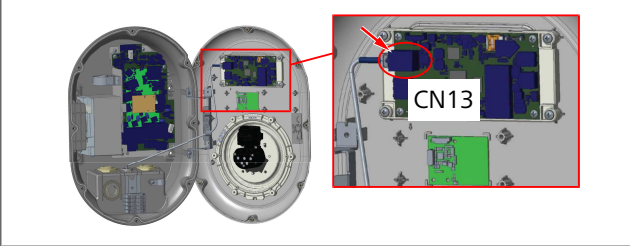

Fig. 46

3. Sett inn RJ45-pluggen i kontakten som vist over.

### 6.15 Sluttrinn

Etter at alle relevante installasjons- og konfigurasjonstrinn er fullført og **før ladestasjonen slås på**, må du lukke frontdekselet.

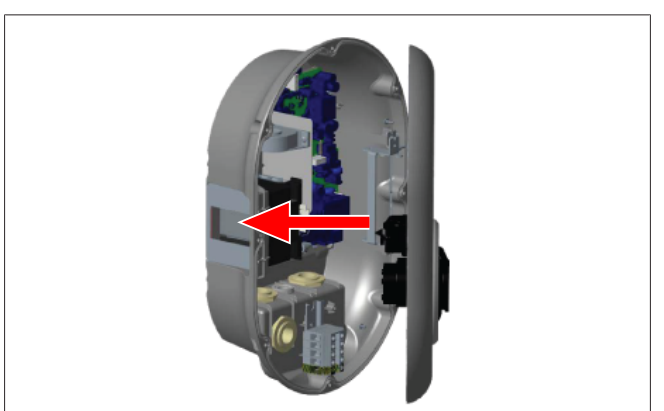

Fig. 47

- 1. Lukk dekselet på ladestasjonen.
- 2. Monter alle 8 dekselskruer (som ble fjernet i starten av installasjonen).
  - Stram alle dekselskruer med en Torx T20 sikkerhets-Lnøkkel eller med en vinkelskrutrekkeradapter med en Torx T20 sikkerhetsbit.

# 7 Igangkjøring av ladestasjonen

Du kan koble datamaskinen til ladestasjonen for å få tilgang til internettkonfigurasjonsgrensesnittet på følgende måter:

- Indirekte ved bruk av ruter med DHCP-server.
- Hvis du bruker dette alternativet, må du koble både ladestasjonen og datamaskinen til ruteren. Du må kontrollere ruterens IP-adresse fordi at du trenger denne for å opprette tilkobling.
- **Direkte** via en Ethernet patch cable
- Koble datamaskinen direkte til ladestasjonen ved hjelp av en Ethernet-kabel.

I slike tilfeller må du forsikre deg om at:

- du har konfigurert ladestasjonens LAN-grensesnitt til en statisk IP. Se kapitlet 6.12, "Konfigurering av en ladestasjons Ethernet-port" på side 15.
- du har aktivert ladestasjonens internettkonfigurasjonsgrensesnitt vai en DIPbryterinnstilling. Internettkonfigurasjonsgrensesnittet aktiveres som standard. Se kapitlet 6.13, "Aktivering og deaktivering av internettkonfigurasjonsgrensesnitt" på side 15.

# 7.1 Tilkobling av datamaskin og smartboard til samme nettverk

For å få tilgang til internettkonfigurasjonsgrensesnittet må du først koble datamaskinen og ladestasjonen til samme Ethernetbryter eller ruter.

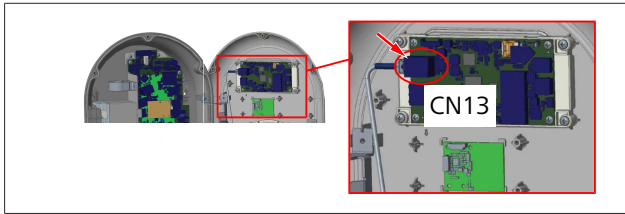

 Alternativet er å koble ladestasjonen direkte til datamaskinen.

Standard IP-arsse for HMI-kortet er 192.168.0.100. Dette er grunnen til at du må tildele en statusi IP-adresse til datamaskinen, som også må være i samme nettverk som HMIkortet (Human Machine Interface). For å tildele en statisk IPadresse i 192.168.0.254-nettverket til datamaskinen din må IPadressen ligge i området 192.168.0.1 - 192.168.0.254.

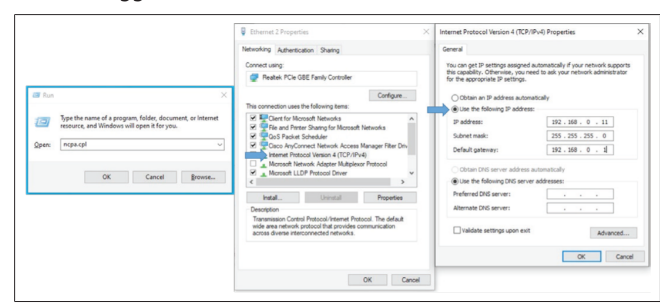

### 7.2 Tilgang til Webasto Unitekonfigurasjonsgrensesnittet ved bruk av en nettleser

Åpne nettleseren og oppgi IP-adressen (**192.168.0.100**) for smartboardet i adresselinjen. Trykk på Enter for å åpen innloggingssiden i nettleseren din.

Når du får tilgang til internettkonfigurasjonsgrensesnittet for første gang, ser du advarselen:

"Vi anbefaler at du endrer standardpassordet fra menyen Vedlikehold av systemet".

Standard innloggingsinformasjon er på forsiden av dette dokuemntet på en tom side med et klistremerke som viser ditt *brukernavn* og *passord*.

Klikk på knappen **Endre passord** på innloggingssiden eller avsnittet "Passordadministrasjon" i menyen "Vedlikehold av systemet" for å endre passordet.

| Unite Configuration Interface |                                                                               | English V |
|-------------------------------|-------------------------------------------------------------------------------|-----------|
|                               | LOG IN                                                                        |           |
|                               | User Name:                                                                    |           |
|                               | Password:                                                                     |           |
|                               | We recommend you to change your default password from system maintenance menu |           |
|                               | LOG IN                                                                        |           |
|                               | Change Password                                                               |           |
| Connecting                    |                                                                               |           |

**MERK**: Ved tilgangsproblemer under bruk av

internettkonfigurasjonsgrensesnittet, må du huske at nettlesere vanligvis lagrer tilgangsinformasjon i form av cache og

informasjonskapsler. En tvungen oppdatering (med **F5**) eller en sletting (avhengig av operativsystemet) retter ofte opp problemer i forbindelse med lasting av sider og formattering. Dersom problemet vedvarer, google følgende: *sletting av nettlesercache*.

### 7.3 Tilgang til Webasto Unitekonfigurasjonsgrensesnittet via Wi-Fi-hotspot

Etter at du har koblet til "Wi-Fi-hotspot"-nettverket, åpner du nettleseren på datamaskinen eller den mobile enheten din, og legger deretter inn IP-adressen (**172.20.0.1**) for ladestasjonen.

- For androide mobile enheter konfigurerer du Chrome til å laste ned og vise skrivebord-siden. Klikk på menyen "mer" (:) i øvre høyre hjørne av skjermen, og klikk deretter på Skrivebord-side.
- For ios-mobilenheter konfigurerer du Safari til å laste ned og vise skrivebord-siden. Klikk på menyen "aA" i øvre venstre hjørne av skjermen, og klikk deretter på Hent opp skrivebord nettside. For å stille inn tekststørrelsen til 50 % må du klikke på den miste A-en øverst til venstre i "aA"-menyen.

Oppgi innloggingsinformasjon for tilkobling for å få tilgang til innloggingssiden for internettkonfigurasjonsgrensesnittet i nettleseren din. Se også eksemplet under.

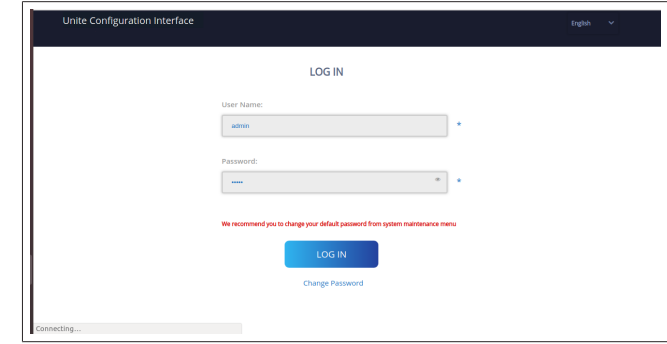

Standard innloggingsinformasjon er på forsiden av dette dokuemntet på en tom side med et klistremerke som viser ditt *brukernavn* og *passord*.

### 

### Begrensninger for Wi-Fi-hotspot

- Internettkonfigurasjonsgrensesnittet via Wi-Fihotspotten er begrenset til maksimalt 3 brukere.
- Internettkonfigurasjonsgrensesnittet via Wi-Fihotspotten virker bare på 2,4 GHz-båndet.

# 8 Webasto Unite konfigurasjonsgrensesnitt

Webasto Unite-konfigurasjonsgrensesnittet har en horisontal toppmenylinje med følgende funksjoner:

Logg ut

Knappen **Logg ut** i øvre høyre hjørne av skjermen lar deg gå ut av brukerkonfigurasjonsgrensesnittet. Logg ut.

- Endre passord
- Displayspråk

Rullegardinlisten øverst til høyre for knappen **Logg ut** buttonlar deg endre språket for internettkonfigurasjonsgrensesnittet.

Tilgjengelige språk er: Tsjekkisk, dansk, engelsk, fransk, tysk, ungarsk, italiensk, norsk, polsk, rumensk, slovakisk, spansk, svensk, tyrkisk.

Boksene konfigureres på engelsk som standard.

Topplinjen gir også tilgang til følgende sider:

- Hovedside se også: kapitlet 8.1, "Hovedside" på side 18.
- Generelle innstillinger se også: kapitlet 8.2, "Generelle innstillinger" på side 18
- Installasjonsinnstillinger se også: kapitlet 8.3,
   "Installasjonsinnstillinger" på side 18
- OCPP-innstillinger se også: kapitlet 8.4, "OCPPinnstillinger" på side 19
- Nettverksgrensesnitt se også: kapitlet 8.5, "Nettverksgrensesnitt" på side 20
- Frittstående modus se også: kapitlet 8.6, "Frittstående modus" på side 21
- Lokal laststyring
- Systemvedlikehold se også: kapitlet 8.8, "Systemvedlikehold" på side 23
- Flytskjerm for frastvareoppdatering

### 8.1 Hovedside

Etter vellykket innlogging ledes du videre til hovedsiden.

| Unite Configuration | interface        |                       |                        |                    |                 |                          |                 | Log out |
|---------------------|------------------|-----------------------|------------------------|--------------------|-----------------|--------------------------|-----------------|---------|
| Main Page           | General Settings | Installation Settings | OCPP Settings          | Network Interfaces | Standalone Mode | Local Load<br>Management | System Maintena | ince    |
|                     |                  |                       | CP Serial Number :     |                    |                 |                          |                 |         |
|                     |                  |                       | HMI Software Version   | : vz.870           |                 |                          |                 |         |
|                     |                  |                       | Power Board Software   | e Version :        |                 |                          |                 |         |
|                     |                  |                       | Duration after power   | on: 00:23:50       |                 |                          |                 |         |
|                     |                  |                       | Connection Interface   | Ethernet           |                 |                          |                 |         |
|                     |                  |                       | Ethernet Interface IP: | 10.108.189.52      |                 |                          |                 |         |
|                     |                  |                       | WLAN Interface IP:     |                    |                 |                          |                 |         |
|                     |                  |                       | Cellular Interface IP: |                    |                 |                          |                 |         |
|                     |                  |                       | OCPP Device ID :       |                    |                 |                          |                 |         |
|                     |                  |                       |                        |                    |                 |                          |                 |         |
|                     |                  |                       |                        |                    |                 |                          |                 |         |
|                     |                  |                       |                        |                    |                 |                          |                 |         |
|                     |                  |                       |                        |                    |                 |                          |                 |         |
|                     |                  |                       |                        |                    |                 |                          |                 |         |
|                     |                  |                       |                        |                    |                 |                          |                 |         |
|                     |                  |                       |                        |                    |                 |                          |                 |         |

Hovedsiden viser generell informasjon om enheten, som f.eks. **programvareversjoner**, **tilkoblingsgrensesnitt** og **ID-er**.

### 8.2 Generelle innstillinger

### 8.2.1 Innstilling av LED-dimmer

For å justere lysstyrkenivået for LED-ringen må du velge ønsket alternativ i rullegardinlisten.

Hvis du velger LED-dimmenivå som "Tidsbasert", vises alternativene "Tid soloppgang" og "Tid solnedgang" og kan konfigureres. "Tid soloppgang" definerer overgangstiden fra lavt til høyt dimmenivå. "Tid solnedgang" definerer overgangstiden fra høyt til lavt dimmenivå. Konfigurasjon basert på tid for soloppgang og solnedgang er en periodisk daglig innstilling.

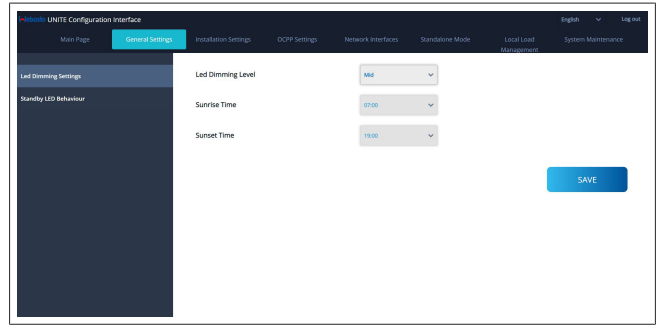

### 8.2.2 Innstilling av adferd for beredskaps-LED

For å aktivere adferd for beredskaps-LED må du velge "På" i rullegardinlisten. Når den er satt til "Av", tennes ikke LEDkontrollampen når den er i beredskap. Standardinnstillingen er "På".

| elebosto UNITE Configuration In | nterface         |                       |    |   |                          | English | ۲  | Log out |
|---------------------------------|------------------|-----------------------|----|---|--------------------------|---------|----|---------|
| Main Page                       | General Settings |                       |    |   | Local Load<br>Management |         |    | ce .    |
| Led Dimming Settings            |                  | Standby LED Behaviour | On | ~ |                          |         |    |         |
| Standby LED Behaviour           |                  |                       |    |   |                          |         |    |         |
|                                 |                  |                       |    |   |                          |         |    |         |
|                                 |                  |                       |    |   |                          |         |    |         |
|                                 |                  |                       |    |   |                          |         |    |         |
|                                 |                  |                       |    |   |                          | SA      | VE |         |
|                                 |                  |                       |    |   |                          |         |    |         |
|                                 |                  |                       |    |   |                          |         |    |         |
|                                 |                  |                       |    |   |                          |         |    |         |
|                                 |                  |                       |    |   |                          |         |    |         |
|                                 |                  |                       |    |   |                          |         |    |         |
|                                 |                  |                       |    |   |                          |         |    |         |

### 8.3 Installasjonsinnstillinger

### 8.3.1 Jordingsanlegg

Velg fanen **Jordingssystem** fra

internettkonfigurasjonsgrensesnittet.

Hvis du velger jordingstypen **IT**, er kontrollen for vernejordingsfeil deaktivert.

Jordingstypen er satt til **TN/TT** som standard i internettkonfigurasjonsgrensesnittet.

| Unite Configuration Interfac                            | æ                            |               |       |   | English 👻 Log out  |
|---------------------------------------------------------|------------------------------|---------------|-------|---|--------------------|
| Main Page Gen                                           | eral Settings Installation S | CCPP Settings |       |   | System Maintenance |
| Earthing System                                         | Earthing Sy                  | stem          | TN/TT | ~ |                    |
| Current Limiter Settings                                |                              |               |       |   |                    |
| Unbalanced Load Detection                               |                              |               |       |   |                    |
| External Enable Input                                   |                              |               |       |   |                    |
| Lockable Cable                                          |                              |               |       |   |                    |
| Charging Mode Selection and Power Opti<br>Configuration | mizer                        |               |       |   | SAVE               |
| Location                                                |                              |               |       |   |                    |
| Load Shedding Minimum Current                           |                              |               |       |   |                    |
|                                                         |                              |               |       |   |                    |
|                                                         |                              |               |       |   |                    |
|                                                         |                              |               |       |   |                    |
|                                                         |                              |               |       |   |                    |

### 8.3.2 Strømbegrenserinnstillinger

Her kan du stille inn antall installerte faser og maksimal strømgrense. Vær oppmerksom på at feil innstilling av de installerte fasene (f.eks. innstilling av tre faser når det bare er installert én fase) vil føre til at ladestasjonen går i feilmodus. Strømbegrenserverdien kan stilles inn manuelt mellom 6 - 32 A. Hvis det oppgis en verdi under 6 A, vises det en advarsel om at du må oppgi minimum 6 A.

Eksempel: Hvis ladestasjonens strømbegrenser er satt til 16 A i maskinvaren og oppgis og sette stil 32 A i internettkonfigurasjonsgrensesnittet, vil stasjonen ta 16 A.

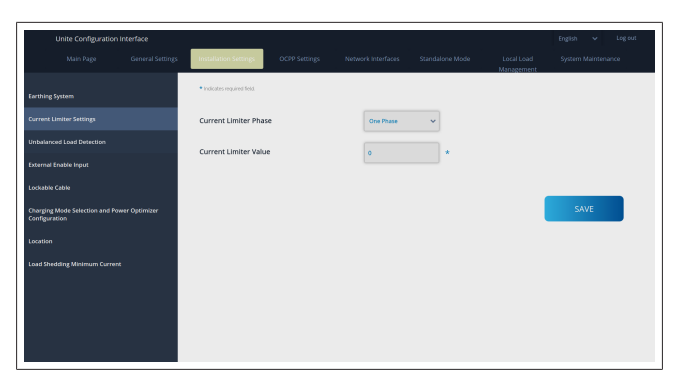

### 8.3.3 Registrering av ubalansert last

**Registrering av ubalansert last** er deaktivert som standard i internettkonfigurasjonsgrensesnittet.

Registreringsfunksjonen for ubalansert last oppdager om det foreligger en stor forskjell i strømforbruket mellom faser. Hvis én fase drar mer enn 4,6 kW av strøm (gjennomsnittet for siste minutt) enn de andre fasene på ett minutt, er lasten ute av balanse. Registrering av ubalansert last oppdager denne situasjonen og strømmen begrenses slik at fasene ikke overskrider strømgrensen.

For eksempel,

| Strøm | fase | 1: | 3 | kW  |
|-------|------|----|---|-----|
| Strøm | fase | 2: | 3 | kW  |
| Strøm | fase | 3: | 1 | kW. |

Strømgrensen for fase 1 eller fase 2 er 5,6 kW (1 kW + 4,6 kW) Hvis spenningen er 230 V er strømgrensen 5600 / 230 = 24 A. Generell formel: Strømgrense = (minimumsstrøm + 4,6) (kW) Strømgrense = Strømgrense / spenning (ampère)

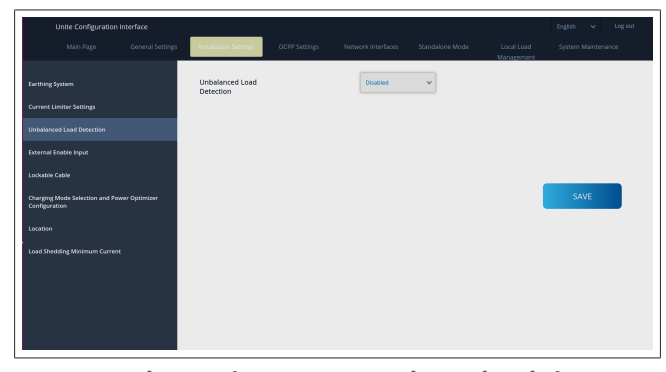

**8.3.4 Ekstern inngang / tørr kontakt aktivert** Dette alternativet er satt til "deaktivert" som standard. Hvis du ønsker å bruke funksjonen for ekstern aktivering av inngang, må du endre denne innstillingen til "aktivert"

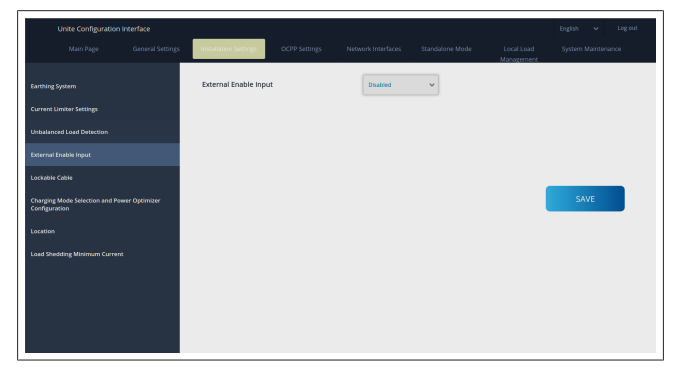

### 8.3.5 Låsbar kabel

Dette alternativet er satt til "deaktivert" i internettkonfigurasjonsgrensesnittet. Dette er standardinnstillingen.

| Unite Configuration Interface                                |                              |               |                    |                 |                          | English 🗸 Log out  |
|--------------------------------------------------------------|------------------------------|---------------|--------------------|-----------------|--------------------------|--------------------|
| Main Page General Se                                         | ttings Installation Settings | OCPP Settings | Network Interfaces | Standalone Mode | Local Load<br>Management | System Maintenance |
| Earthing System                                              | Lockable Cable               |               | Disabled           | ~               |                          |                    |
| Current Limiter Settings                                     |                              |               |                    |                 |                          |                    |
| Unbelanced Load Detection                                    |                              |               |                    |                 |                          |                    |
| External Enable Input                                        |                              |               |                    |                 |                          |                    |
| Lockable Cable                                               |                              |               |                    |                 |                          |                    |
| Charging Mode Selection and Power Optimizer<br>Configuration |                              |               |                    |                 |                          | SAVE               |
| Location                                                     |                              |               |                    |                 |                          |                    |
| Load Shedding Minimum Current                                |                              |               |                    |                 |                          |                    |
|                                                              |                              |               |                    |                 |                          |                    |
|                                                              |                              |               |                    |                 |                          |                    |
|                                                              |                              |               |                    |                 |                          |                    |
|                                                              |                              |               |                    |                 |                          |                    |

### 8.3.6 Strømforsterker / dynamisk laststyring

For total strømgrense for strømforsterker kan du stille inn verdien som er nevnt i kapitlet 6.7.4, "Strømforsterker / ekstern måler (krever ekstra tilbehør)" på side 13 fra internettkonfigurasjonsgrensesnittet som vist i figuren under.

| Unite Configuration Interface                                |                                            |                                   |                                               |
|--------------------------------------------------------------|--------------------------------------------|-----------------------------------|-----------------------------------------------|
| Main Page General Setting                                    | Installation Settings OCPP Settings        | Network Interfaces Standalone Mod | e Local Load System Maintenance<br>Management |
| Earthing System                                              | Operation Mode                             | Normal 🗸                          |                                               |
| Current Limiter Settings                                     | Power Optimizer Total<br>Current Limit (A) | 10 👻                              |                                               |
| Unbalanced Load Detection                                    | Power Optimizer External<br>Meter          | Klatir 6524/6534 🗸 🗸              |                                               |
| External Enable Input                                        |                                            |                                   |                                               |
| Lockable Cable                                               |                                            |                                   |                                               |
| Charging Mode Selection and Power Optimizer<br>Configuration |                                            |                                   | SAVE                                          |
| Location                                                     |                                            |                                   |                                               |
| Load Shedding Minimum Current                                |                                            |                                   |                                               |
|                                                              |                                            |                                   |                                               |
|                                                              |                                            |                                   |                                               |
|                                                              |                                            |                                   |                                               |
|                                                              |                                            |                                   |                                               |
|                                                              |                                            |                                   |                                               |

For den eksterne strømforsterkermåleren må den installerte smartmåleren velges i rullegardinlisten.

### 8.4 OCPP-innstillinger

### **OCPP-tilkobling**

Hvis du setter OCPP-tilkoblingsmodus til "Aktivert", må du fylle ut alle feltene i avsnittet for tilkoblingsinnstillinger og aktivere avsnittene for konfigurasjonsparametere.

For øyeblikket er den eneste tilgjengelige OCPP-versjonen OCPP 1.6, så dette velges som standard.

| Unite Configuration In | terface |                           |               |          |   |                          | English 🗸 Logiout  |
|------------------------|---------|---------------------------|---------------|----------|---|--------------------------|--------------------|
|                        |         |                           | OCPP Settings |          |   | Local Load<br>Management | System Maintenance |
|                        |         | Indicates required field. |               |          |   |                          |                    |
| OCPP Version           |         | OCPP Connection           |               | Disabled | ~ |                          |                    |
|                        |         | OCPP Version              |               | OCPP 1.6 | ~ |                          |                    |
|                        |         | Connection Setting        | s             |          |   |                          |                    |
|                        |         | Central System Addr       | 55            |          | _ |                          |                    |
|                        |         |                           |               |          |   |                          | SAVE               |
|                        |         | Charge Point ID           |               |          | _ |                          |                    |
|                        |         |                           |               |          |   |                          |                    |
|                        |         | Set to Default            |               |          |   |                          |                    |
|                        |         | FreeModeActive            |               | False    | ~ |                          |                    |
|                        |         | FreeModeRFID              |               |          |   |                          |                    |

Klikk på knappen **Sett til standarder** for å tilbakestille OCPPkonfigurasjonsparameterne.

Du kan velge følgende OCPP-innstillingstype fra menyen til venstre på siden:

- OCPP-tilkobling
- OCPP-versjon
- Tilkoblingsinnstillinger

- OCPP-konfigurasjonsparametere.

Klikk på **Lagre**-knappen for å aktivere valget. Husk at systeme tikke godtar uegnede verdier og vil gi en advarsel. I slike tilfeller vil ikke verdier bli lagret, og du tas tilbake til hovedsiden, så sjekk verdiene dine.

| Unite Configuration Inte | erface           |                           |               |                              |                 |                          | English 🗸     | Log out |
|--------------------------|------------------|---------------------------|---------------|------------------------------|-----------------|--------------------------|---------------|---------|
|                          | General Settings | Installation Settings     | OCPP Settings | Network Interfaces           | Standalone Mode | Local Load<br>Management | System Mainte | inance  |
| OCPP Connection          |                  | Set to Defaults           |               |                              |                 |                          |               |         |
|                          |                  | FreeModeActive            |               | False                        | ~               |                          |               |         |
| Connection Settings      |                  | FreeModeRFID              |               |                              |                 |                          |               |         |
|                          |                  | 0                         |               |                              | *               |                          |               |         |
|                          |                  | AllowOfflineTxForUnknown  | id            | False                        | ~               |                          |               |         |
|                          |                  | AuthorizationCacheEnabled |               | False                        | ~               |                          | SAVE          |         |
|                          |                  | AuthorizeRemoteTxReques   | ts.           | False                        | ~               |                          |               |         |
|                          |                  | AuthorizationKey          |               |                              |                 |                          |               |         |
|                          |                  |                           |               |                              |                 |                          |               |         |
|                          |                  | BlinkRepeat               |               |                              |                 |                          |               |         |
|                          |                  | 50                        |               |                              | *               |                          |               |         |
|                          |                  |                           | BänkRep       | eat must be less than or eq. | al to 20        |                          |               |         |

Hvis du gjør endringer og du ikke lagrer dem før du forlater siden, genereres følgende advarsel.

| Unite Configuration Interface |                                                                             | English 🗸 Logiout  |
|-------------------------------|-----------------------------------------------------------------------------|--------------------|
| Main Page General Settings    |                                                                             | System Maintenance |
| OCPP Connection               | Set to Defaults                                                             |                    |
| OCPP Version                  | FreeModeActive                                                              |                    |
| Connection Settings           | FreeModeRFID                                                                |                    |
| (CTP Configuration Parameters | Advocation     Advocation     Advocation     Cancel     Sove  Authorization | SAVE               |
|                               | BiniRepeat *                                                                |                    |
|                               | ElinidRepeat must be less than or equal to 20                               |                    |

### 8.5 Nettverksgrensesnitt

Du kan konfigurere mobil-LAN (Ethernet) og WLAN (Wi-Fi) på denne siden.

For å aktivere en grensensittmodus må du sette den til "Aktivert".

Hvis du setter IP-innstillingen til "Statisk", er tomrom obligatorisk for feltene "IP-adresse", "Nettverksmaske, "Standard systemport" og "Primær DNS".

Hvis du aktiverer Wi-Fi, er "SSID", "Passord" og "Sikkerhet" obligatorisk.

Fullfør alle rom i det egnede formatet. **MOBIL** (valgfritt, gjelder bare for 5112415A)

| Unite Configuration | n Interface |                                               |                    |   |                          | English 🗸 Log out |
|---------------------|-------------|-----------------------------------------------|--------------------|---|--------------------------|-------------------|
| Main Page           |             |                                               | Network Interfaces |   | Local Load<br>Management |                   |
| Collular            |             | <ul> <li>Indicates required field.</li> </ul> |                    |   |                          |                   |
| LAN                 |             | Cellular                                      | Enabled            | ~ |                          |                   |
| WLAN                |             | Cellular Gateway                              | Disabled           | ~ |                          |                   |
| W1-Fi Hotspot       |             | IME:                                          |                    | _ |                          |                   |
|                     |             | 860125040696286                               |                    |   |                          |                   |
|                     |             | IMSI:                                         |                    |   |                          | SAVE              |
|                     |             | ICCID:                                        |                    | _ |                          |                   |
|                     |             | APN Name:                                     |                    |   |                          |                   |
|                     |             |                                               |                    | * |                          |                   |
|                     |             | APN Username:                                 |                    |   |                          |                   |
|                     |             |                                               |                    |   |                          |                   |

Før du aktiverer mobilforbindelse, må du sette inn et SIM-kort i SIM-kortåpningen (se kapitlet 6.14.1, "Tilkobling av OCPP via mobilnettet (valgfritt)" på side 16).

For å aktivere mobilforbindelse må du sette mobilegenskapen til "aktivert" og spesifisere "APN-navn". APN-navn er obligatorisk. Alle andre inntastingsfelter er valgfrie.= Hvis SIM-kortet krever PIN-kode, må du oppgi denne i inntastingsboksen "SIM-PIN". Hvis PIN-kodebeskyttelsen er deaktivert for SIM-kortet du bruker, kan du la dette feltet være tomt.

Funksjonen Mobil systemport vil bli aktivert på en senere dato via en OTA-oppdateringen.

| LAN |
|-----|
|-----|

|               | General Settings | Installation Settings                         | OCPP Settings | Network Interfaces | Standalone Mode | Local Load<br>Management | System Maintenance |
|---------------|------------------|-----------------------------------------------|---------------|--------------------|-----------------|--------------------------|--------------------|
|               |                  | <ul> <li>Indicates required field.</li> </ul> |               |                    |                 |                          |                    |
|               |                  | LAN                                           |               |                    |                 |                          |                    |
| VLAN          |                  | MAC Address: :                                |               |                    | _               |                          |                    |
| Vi-Fi Hotspot |                  | 68:47:49:72:50:20                             |               |                    |                 |                          |                    |
|               |                  | IP Setting:                                   |               | DHCP Server        | * *             |                          |                    |
|               |                  | DHCP Server Start IP A                        | ddress:       |                    |                 |                          | SAVE               |
|               |                  | 192.168.0.50                                  |               |                    | *               |                          |                    |
|               |                  | DHCP Server End IP Ad                         | idress:       |                    |                 |                          |                    |
|               |                  | 192.168.0.100                                 |               |                    | *               |                          |                    |
|               |                  | IP Address: :                                 |               |                    |                 |                          |                    |
|               |                  |                                               |               |                    |                 |                          |                    |

### WLAN

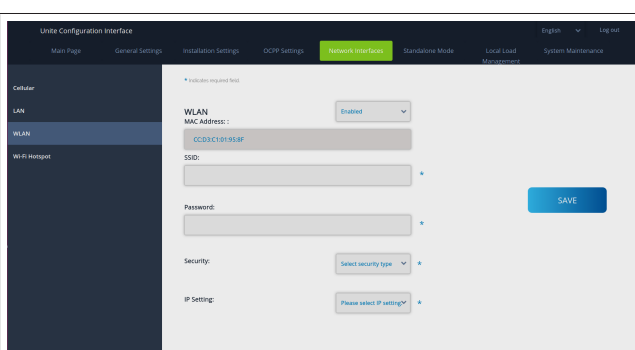

# Klikk på knappen **LAGRE** for å avslutte. **Wi-Fi-HOTSPOT**

For detaljer, se kapitlet 7.3, "Tilgang til Webasto Unitekonfigurasjonsgrensesnittet via Wi-Fi-hotspot" på side 17.

|         | General Settings | Installation Settings                         | OCPP Settings | Network Interfaces | Standalone Mode | Local Load<br>Management | System Mainten | snce |
|---------|------------------|-----------------------------------------------|---------------|--------------------|-----------------|--------------------------|----------------|------|
| Cellula |                  | <ul> <li>Indicates required field.</li> </ul> |               |                    |                 |                          |                |      |
| LAN     |                  | Turn on during boot:                          |               | Enabled            | ~               |                          |                |      |
| WLAN    |                  | Auto turn off timeout:                        |               | 5                  | ~               |                          |                |      |
| WHE     |                  | SUD:                                          |               |                    |                 |                          |                |      |
|         |                  |                                               |               |                    | *               | 1                        | SAVE           |      |
|         |                  | Password:                                     |               |                    |                 |                          |                |      |
|         |                  |                                               |               |                    | *               |                          |                |      |
|         |                  |                                               |               |                    |                 |                          |                |      |
|         |                  |                                               |               |                    |                 |                          |                |      |
|         |                  |                                               |               |                    |                 |                          |                |      |
|         |                  |                                               |               |                    |                 |                          |                |      |

### ADVARSEL

Hvis du endrer SSID og passord for Wi-Fi-hotspotten, vil ikke QR-koden for Webasto Charger Setup-appen virke lenger - du må oppgi innloggingsinformasjonen manuelt etter at du har endret disse innstillingene.

Her kan du konfigurere adferden til Wi-Fi-hotspotten: "Koble inn under oppstart" definerer adferden til Wi-Fihotspotten når laderen starter (standard er "aktivert"). Aktivert betyr at Wi-Fi-hotspotten vil bli aktivert når laderen starter, deaktivert betyr at WiFi-hotstpotten ikke vil bli aktivert når laderen starter.

"Auto utkobling tidsavbrudd" bestemmer om Wi-Fi-hotspotten forblir aktiv kontinuerlig ("Deaktivert") eller kobler ut etter de definerte minuttene som er valgt i rullegardinmenyen. Standardinnstillingen er "Deaktivert".

### 

Hvis Wi-Fi-hotspotten er deaktivert, kan du bare få tilgang til WebUI via en nettilkoblet LAN-forbindelse som forklart i kapitlet 7.1, "Tilkobling av datamaskin og smartboard til samme nettverk" på side 17.

### 8.6 Frittstående modus

Hvis du har aktivert OCPP i OCPP-innstillingene tidligere, kan du ikke velge frittstående modus. I slike tilfeller er moduslisten og **Lagre**-knappen deaktivert.

Hvis du ikke har aktivert OCPP, kan du velge én av følgende frittstående moduser:

- Modusen **RFID lokal liste** for autentisering av en lokal RFID-liste som skal legges inn av deg. Du kan legge til eller slette elementer fra den lokale RFID-listen senere.
- Modusen **Godta alle RFID** for å autentisere alle RFID-er.
- Autostart-modus for å tillate lading uten behov for autorisering. Du må bare plugge inn for å starte ladingen.

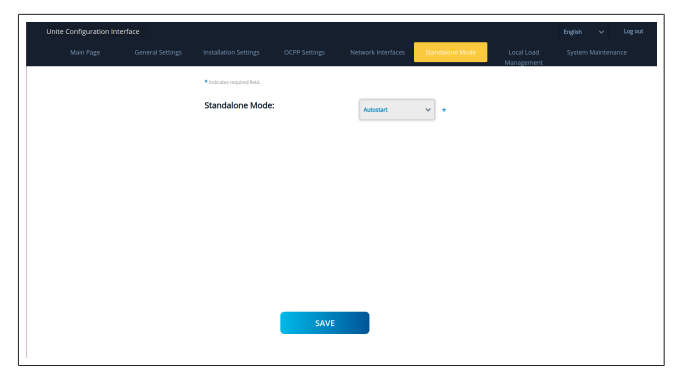

Etter valg av modus klikker du på **Lagre**-knappen og starter laderen på nytt.

| Main Page | General Settings | Installation Settings       | OCPP Settings | Network Interfaces | Standalone Mode | Local Load<br>Management | System Maintenance |
|-----------|------------------|-----------------------------|---------------|--------------------|-----------------|--------------------------|--------------------|
|           |                  | * Indicates required field. |               |                    |                 |                          |                    |
|           |                  | Standalone Mode             | :             | RFID Local List    | *               |                          |                    |
|           |                  | Manage RFID Local Li        | ist:          |                    |                 |                          |                    |
|           |                  |                             |               |                    |                 |                          |                    |
|           |                  |                             |               |                    |                 |                          |                    |
|           |                  |                             |               |                    |                 |                          |                    |
|           |                  |                             |               |                    |                 |                          |                    |
|           |                  |                             |               |                    |                 |                          |                    |
|           |                  |                             |               |                    |                 |                          |                    |
|           |                  |                             | Add           | Remove             |                 |                          |                    |
|           |                  |                             | SAVE          |                    |                 |                          |                    |
|           |                  |                             |               |                    |                 |                          |                    |

### 8.7 Lokal laststyring

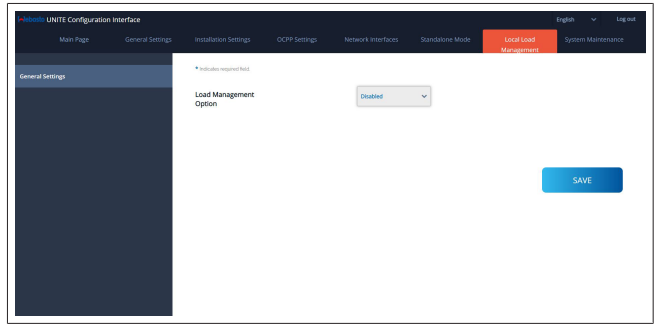

Standardinnstillingen for lokal laststyring er "Deaktivert". Velg en av følgende alernativer for lokal laststyring fra rullegardinlisten:

- Master/slave
- Modbus TCP
- Deaktivert

For å bruke en lokal laststyring (master/slave eller Modbus TCP) må ladestasjonene være forbundet via en nettilkoblet RJ-45 LAN-tilkobling i en stjernetopologi ved bruk av en DHCP-bryter eller ruter.

### 8.7.1 Master/slave

Laststyringsalternativet Master/slave er den integrerte lokale laststyringsfunksjonen for lokalt cluster. Etter aktivering blir konfigurasjonsalternativene synlige.

| Heberle UNITE Config  | unation Interface | General Settings | Installation Settings             | 0079 Settings | Network Interfaces | Standalisme Mode | Local Load Management | English v<br>System Maintenance | Log out |
|-----------------------|-------------------|------------------|-----------------------------------|---------------|--------------------|------------------|-----------------------|---------------------------------|---------|
| General Settings      |                   |                  | · indexter required field         |               |                    |                  |                       |                                 |         |
| Load Management Group |                   |                  | Load Management Option            |               | HatterSize *       |                  |                       |                                 |         |
|                       |                   |                  | Charge Point Role                 |               | Meter *            |                  |                       |                                 |         |
|                       |                   |                  | Grid Settings                     |               |                    |                  |                       |                                 |         |
|                       |                   |                  |                                   |               |                    | •                |                       |                                 |         |
|                       |                   |                  | DLM Total Current Limit For Phase |               |                    |                  |                       | eur.                            |         |
|                       |                   |                  | 8                                 |               |                    | •                |                       | SAILE                           |         |
|                       |                   |                  | Supply Type                       |               | Kelt 👻             |                  |                       |                                 |         |
|                       |                   |                  | Load Management Mode              |               | Equally Shared 🛛 👻 |                  |                       |                                 |         |
|                       |                   |                  | RFO Charging Percentage           |               | и <b>ч</b>         |                  |                       |                                 |         |
|                       |                   |                  |                                   |               |                    |                  |                       |                                 |         |
|                       |                   |                  |                                   |               |                    |                  |                       |                                 |         |

- "Ladepunktrolle" definerer rollen til ladestasjonen i clusteret:
  - "Master" setter den til styringsenheten hvis du velger å konfigurere et dynamisk laststyringscluster, må smartmåleren være koblet til denne enheten.
  - "Slave" setter den til den styrte enheten, som reguleres av innstillingene som er gjort i master-ladestasjonen.
- "Hovedkretsbryterstrøm" stiller inn maksimumsstrømmen for den installerte kretsbryteren - dette er den absolutt høyeste strømmen som kan velges for clusteret.
- "DLM total strømgrense per fase" definerer maksimumsstrømmen som er tilgjengelige for clusteret, og den totale strømgrensen må være lavere enn eller lik strømmen for hovedkretsbryteren.
- "Forsyningstype" definerer innstillingen for clusteret (statisk eller dynamisk):
  - "Statisk" betyr at clusteret er begrenset til en maksimumsstrøm som aldri vil bli overskredet, og clusteret reguleres i henhold til dette.
- "Klefr" betyr at clusteret er begrenset til maksimumsstrømmen, men det tar også hensyn til sanntidsdata fra den eksternt tilkoblede Klefr-måleren (krever valgfritt tilbehør). Denne måleren tar også hensyn til andre forbrukere i installasjonen (skjema se kapitlet 6.7.4, "Strømforsterker / ekstern måler (krever ekstra tilbehør)" på side 13).
- "Garo" betyr at clusteret er begrenset til maksimumsstrømmen, men det tar også hensyn til sanntidsdata fra den eksternt tilkoblede Garo-måleren (krever valgfritt tilbehør). Denne måleren tar også hensyn til andre forbrukere i installasjonen (skjema se kapitlet 6.7.4, "Strømforsterker / ekstern måler (krever ekstra tilbehør)" på side 13).
- "Laststyringsmodus" definerer algoritmen som brukes til å distribuere den tilgjengelige strømmen i clusteret:
  - "Delt likt" betyr at den tilgjengelige strømmen distribueres likt i clusteret

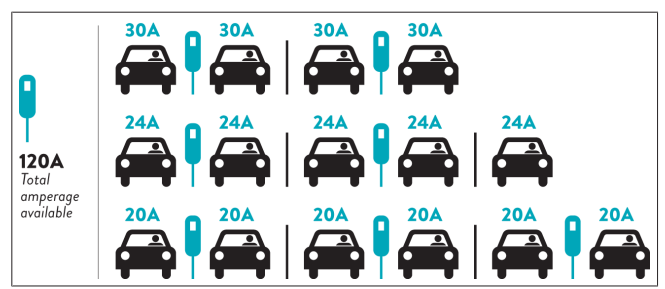

 "FIFO" betyr ført inn først ut. Dette betyr at kjøretøyer som kobles til først, vil motta maksimalt tilgjengelig strøm, og kjøretøyer som kobles til senere vil få lavere strøm, avhengig av tilgjengeligheten.

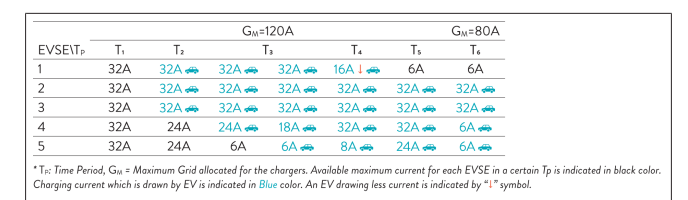

 "Kombinert" betyr at kjøretøyer som kobles til først, får høyere strøm og kjøretøyer som kobles til senere får resten av strømmen fordelt jevnt.

| F%=50               |     |                | G_=   | 120A  |         |                | G <sub>M</sub> =80A |                |       | G <sub>M</sub> =30/ |
|---------------------|-----|----------------|-------|-------|---------|----------------|---------------------|----------------|-------|---------------------|
| EVSE\T <sub>P</sub> | T1  | T <sub>2</sub> | T3    | T4    | Ts      | T <sub>6</sub> | Τ,                  | T <sub>8</sub> | Τ,    | T10                 |
| 1                   | 32A | 32A 🚗          | 32A 🚗 | 32A 🚗 | 20A I 🚗 | 6A I 🚗         | 6A 🚗                | 8A             | -     | 6A 🚗                |
| 2                   | 32A | 32A 🚗          | 32A 🚗 | 32A 🚗 | 32A 🚗   | 32A 🚗          | 32A 🚗               | 32A 🚗          | 11A 🚗 | 6A 🚗                |
| 3                   | 32A | 32A 🚗          | 32A 🚗 | 32A 🚗 | 32A 🚗   | 32A 🚗          | 26A 🚗               | 28A 🚗          | 6A 🚗  | 6A 🚗                |
| 4                   | 32A | 24A            | 24A 🚗 | 12A 🚗 | 24A 🚗   | 32A 🚗          | 8A 🚗                | 10A 🚗          | 6A 🚗  | 6A 🚗                |
| 5                   | 32A | 24A            | 12A   | 12A 🚗 | 12A 🚗   | 18A 🚗          | 8A 🚗                | 10A 🚗          | 6A 🚗  | 6A 🚙                |

The Time Period, G<sub>M</sub> = Maximum Grid allocated for the chargers. Available maximum current for each EVSE in a certain 1p is indical Charging current which is drawn by EV is indicated in <u>Blue</u> color. A EV drawing less current is indicated by "1" symbol.

| Unite Configuration   | Interface |                             |               |                    |                 |                          | English 🗸         | Log out |
|-----------------------|-----------|-----------------------------|---------------|--------------------|-----------------|--------------------------|-------------------|---------|
| Main Page             |           | Installation Settings       | OCPP Settings | Network Interfaces | Standalone Mode | Local Load<br>Management | System Main       | tenance |
| General Settings      |           | * indicates required field. |               |                    |                 |                          |                   |         |
| Load Management Group |           | Number of Connecto          | rs            | 0                  |                 |                          | UPDATE D<br>GROUP | LM      |
|                       |           | List of Connectors          |               | Choose one         | ~               |                          |                   |         |
|                       |           |                             |               |                    |                 |                          |                   | _       |
|                       |           |                             |               |                    |                 |                          | SAVE              |         |
|                       |           |                             |               |                    |                 |                          |                   |         |
|                       |           |                             |               |                    |                 |                          |                   |         |
|                       |           |                             |               |                    |                 |                          |                   |         |
|                       |           |                             |               |                    |                 |                          |                   |         |

I dette avsnittet kan du oppdatere DLM-gruppen via knappen og deretter velge alle ladestasjoner som er registrert i clusteret. Forskjellige typer data kan vises på denne fanen.

"Fasetilkoblingssekvens" definerer rekkefølgen for fasene hvis det er implementert en faserotasjon i clusteret.

### 8.7.2 Modbus TCP (EMS)

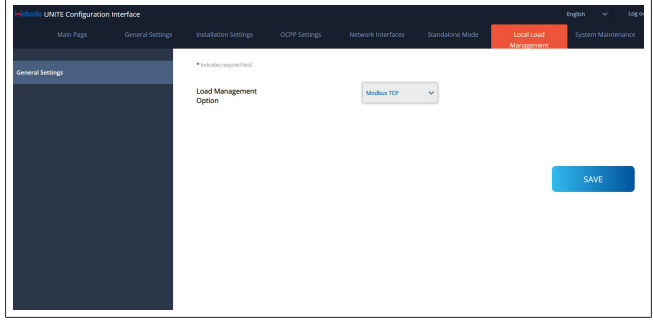

"Modbus TCP" aktiverer EMS-modusen. I denne modusen kan ladestasjonen integreres i et kompatibelt energistyringssystem (se sokumentasjon online for kompatible

energistyringssystemet). Alle EMS-spesifikke konfigurasjoner utføres via energistyringssystemet og kommuniseres til ladestasjonen via Modbus TCP.

### 8.8 Systemvedlikehold

### LOGGFILER-side

Klikk på knappene for å laste ned OCPP- eller HMI-logger.

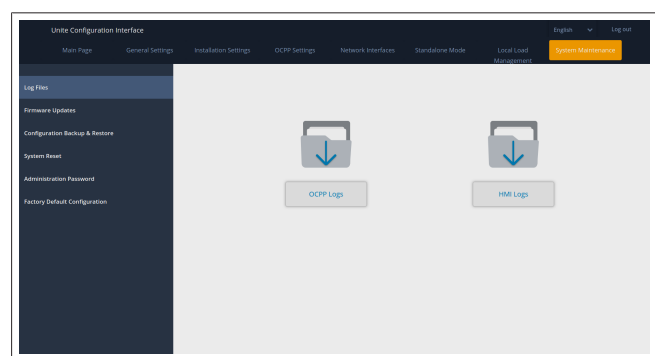

Loggfilene som er lastet ned, vises etter noen få sekunder. FASTVAREOPPDATERING-side.

Klikk på Last opp-knappen for å laste opp en

fastvareoppdateringsfil fra datamaskinen din,

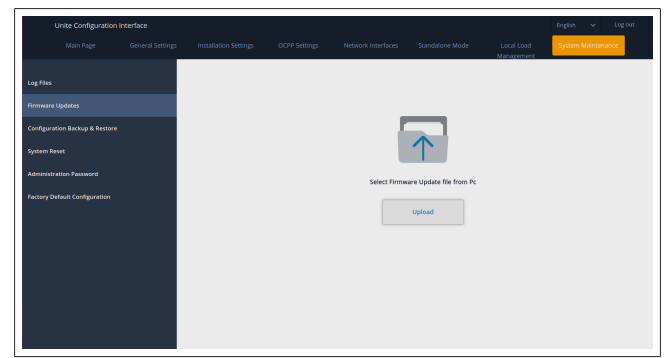

Når filene er lastet opp, klikker du på **Oppdater**-knappen for å starte fastvareoppdateringen.

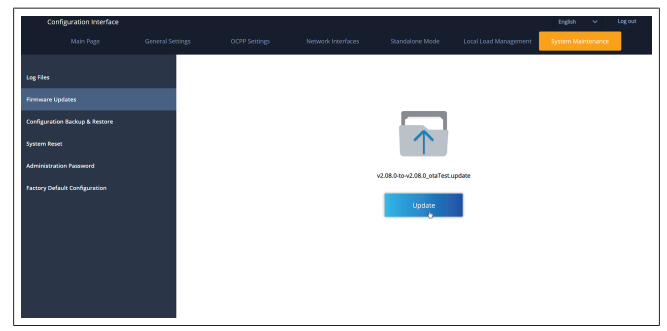

Når oppdateringen pågår, lyser laderens LED-kontrollampe kontinuerlig rødt. Når fastvareoppdateringen er fullført, starter laderen på nytt automatisk. Du kan finne den nyeste fastvareversjonen for laderen i webconfig-UI på hovedsidne.

**Siden KONFIGURERING OG SIKKERHETSKOPIERING** Siden KONFIGURERING OG SIKKERHETSKOPIERING lar deg sikkerhetskopiere systemet.

For å starte en gjenoppretting klikker du på knappen **Gjenopprett konfig-fil** og laster opp sikkerhetskopifilen. Systemet aksepterer bare .bak-filer.

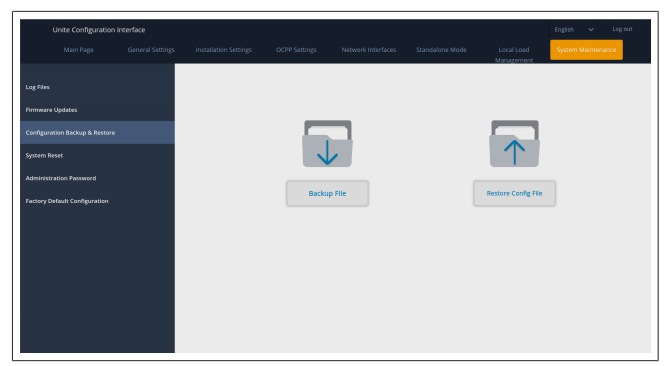

### Siden TILBAKESTILLING AV SYSTEMET

Siden TILBAKESTILLING AV SYSTEMET lar deg gjennomføre en **myk tilbakestilling** og en **hard tilbakestilling** ved å klikke på relevante knapper.

**Myk tilbakestilling** betyr at laderen tilbakestilles så snart den er i hviletilstand.

Hard tilbakestilling betyr at laderen vil bli tilbakestilt omgående uavhengig av laderens aktuelle status.

|          | Unite Configuration I | nterface |        |      |                          | English 👻 Log out  |
|----------|-----------------------|----------|--------|------|--------------------------|--------------------|
|          |                       |          |        |      | Local Load<br>Manazement | System Maintenance |
| Log File |                       |          |        |      |                          |                    |
| Firmwa   |                       |          |        |      |                          |                    |
| Configu  |                       |          |        | 2    | $\frown$                 |                    |
| System   |                       |          | (C     | )1   | $\uparrow \downarrow$    |                    |
| Admini   |                       |          | 1      |      | $\smile$                 |                    |
| Factory  |                       |          | Hard R | eset | Soft Reset               |                    |
|          |                       |          |        |      |                          |                    |
|          |                       |          |        |      |                          |                    |
|          |                       |          |        |      |                          |                    |
|          |                       |          |        |      |                          |                    |
|          |                       |          |        |      |                          |                    |
|          |                       |          |        |      |                          |                    |

Siden STANDARD FABRIKKONFIGURASJON Siden STANDARD FABRIKKONFIGURASJON lar deg bruke en fabrikkinnstilling for laderen.

| Unite Configuratio            | n Interface      |                       |               |                    |                 |                          | English 🗸 Log out  |  |
|-------------------------------|------------------|-----------------------|---------------|--------------------|-----------------|--------------------------|--------------------|--|
| Main Page                     | General Settings | Installation Settings | OCPP Settings | Network Interfaces | Standalone Mode | Local Load<br>Management | System Maintenance |  |
| Log Files                     |                  |                       |               |                    |                 |                          |                    |  |
| Firmware Updates              |                  |                       |               |                    |                 |                          |                    |  |
| Configuration Backup & Restor |                  |                       |               | -                  |                 |                          |                    |  |
| System Reset                  |                  |                       |               | C                  |                 |                          |                    |  |
| Administration Password       |                  |                       |               | -                  |                 |                          |                    |  |
| Factory Default Configuration |                  |                       |               | Factory            | Reset           |                          |                    |  |
|                               |                  |                       |               |                    |                 |                          |                    |  |
| '                             |                  |                       |               |                    |                 |                          |                    |  |
|                               |                  |                       |               |                    |                 |                          |                    |  |
|                               |                  |                       |               |                    |                 |                          |                    |  |
|                               |                  |                       |               |                    |                 |                          |                    |  |
|                               |                  |                       |               |                    |                 |                          |                    |  |

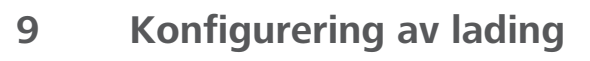

## 9.1 Ladekabelplugg

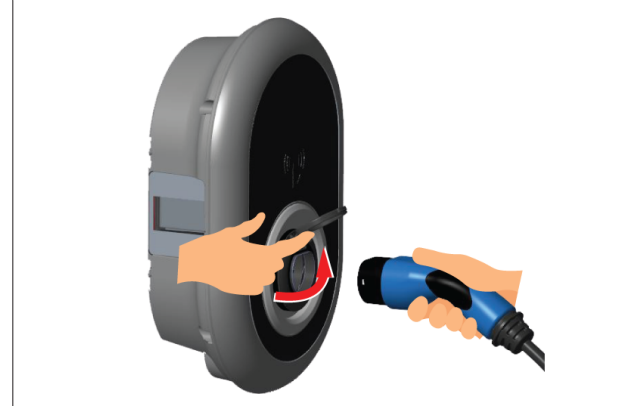

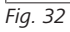

1. Åpne det hengslede lokket på stikkontakten.

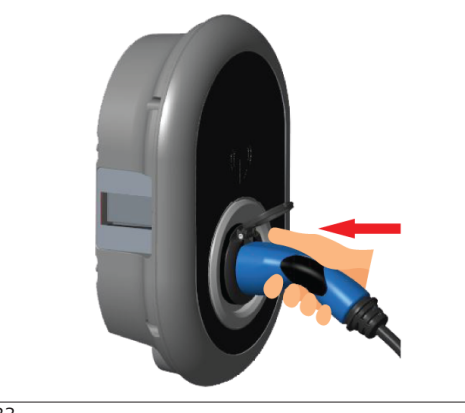

Fig. 33

2. Plugg inn ladekabelen i stikkontakten.

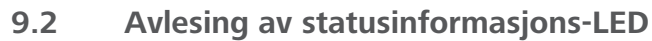

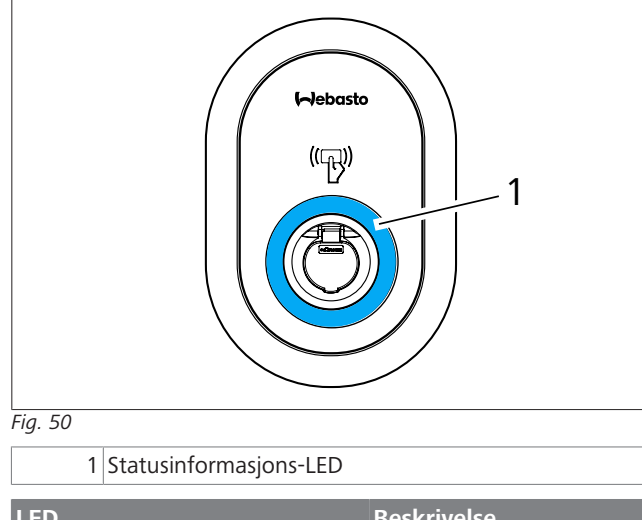

| LED |                                                                | Beskrivelse                                                        |
|-----|----------------------------------------------------------------|--------------------------------------------------------------------|
|     | Konstant blå (eller<br>ingen LED-visning i<br>strømsparemodus) | Laderen er klar til å lade.<br>Avsluttet lading med RFID-<br>kort. |

| LED                                                                         |                                                | Beskrivelse                                                                                                    |
|-----------------------------------------------------------------------------|------------------------------------------------|----------------------------------------------------------------------------------------------------|
| ₹<br>4 sec                                                                  | Blinker blått                                  | El-bilen er koblet til.<br>Ladestasjonen venter på<br>autorisering av RFID-kort.                                                            |
|                                                                             | Lyser grønt                                    | Ladingen er autorisert.                                                                                                    |
|                                                                             | Lyser blått                                    | Lading pågår.                                                                                                    |
| 0                                                                           | Konstant blå                                   | Lading avbrutt eller ferdig.                                                                                                    |
| 0                                                                           | Konstant rød                                   | Feil foreligger                                                                                                    |
|                                                                             | Blinker rødt                                   | Modus som krever<br>ventilasjon.                                                                                                    |
|                                                                             | Blinker lilla                                  | Ladestrøm begrenset til 16<br>A på grunn av<br>overtemperatur.                                                                              |
| O                                                                           | Konstant lilla                                 | Lading er ikke mulig på<br>grunn av overtemperatur,<br>eller strømgrensen for<br>strømforsterkeren er nådd,<br>eller laderen er deaktivert. |
| (()<br>()<br>()<br>()<br>()<br>()<br>()<br>()<br>()<br>()<br>()<br>()<br>() | Blinker rødt og blått                          | Ladestasjonen er reservert.<br>Ladestasjonen venter på<br>Eco Time-intervall.<br>Ladestasjonen er i Delay<br>Charge-modus.                  |
| O                                                                           | Konstant rød                                   | Fastvareoppdatering                                                                                                    |
|                                                                             | Blinker rødt hvert<br>sekund i 60<br>sekunder. | Hovedkortkonfigureringsm<br>odus / lokal kortliste<br>tilbakestilt.                                                                         |
| Z sec                                                                       | Blinker blått<br>annenhvert sekund             | Venter for å tæppe et<br>bruker-RFID-kort eller<br>autentisering/start med<br>Webasto ChargeConnect.                                        |
| ( <b>()</b> )<br>2 x                                                        | Blinker grønt 2<br>ganger                      | Bruker-RFID-kort lagt til<br>lokal RFID-liste.                                                                                              |
| ( <b>()</b> )<br>2 x                                                        | Blinker rødt 2<br>ganger                       | Bruker-RFID-kort fjernet fra<br>lokal RFID.                                                                                                 |
|                                                                             | Lyser grønt                                    | Autorisert<br>RFID-kortet tæppes mens<br>ladekabelen er koblet til.                                                                         |
|                                                                             | Lyser grønt i 30<br>sekunder                   | Et autorisert RFID-kort<br>tæppes mens ladekabelen<br>ikke er koblet til.                                                                   |
|                                                                             | Blinker rødt 3<br>ganger                       | Start/stopp ladeforsøk med<br>uatorisert RFID-kort.                                                                                         |

### 9.3 Frittstående/offline brukermoduser

Første bruk av lader med modusen "Frittstående bruk": Ladestasjonens hoved-RFID-kort er allerede registrert for enheten din og du kan finne hoved-RFID-kortet i tilbehøret.

1. Koble til ladekabelen for å begynne å lade.

#### Tæpp hovedkortet for å legge til et kort. 2.

9.3.1 Autostart-modus ("Freecharging")

#### 9.3.1.1 **Tilkobling og lading**

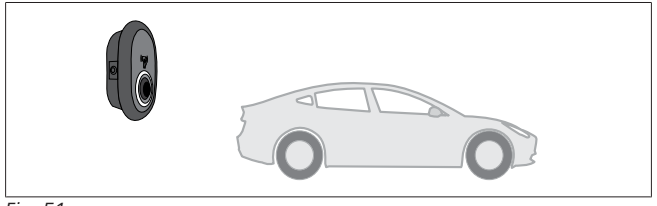

Fig. 51

Õ

Konstant blå (eller ingen LED-visning i strømsparemodus)

Forsikre deg om at bilen og ladestasjonen er klare for lading.

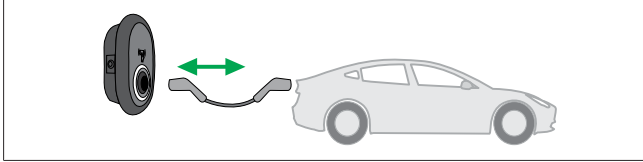

Fig. 52

Konstant blå (eller ingen LED-visning i strømsparemodus)

Sett inn ladepluggen i kontakten på bilen og i stikkontakten på ladestasjonen.

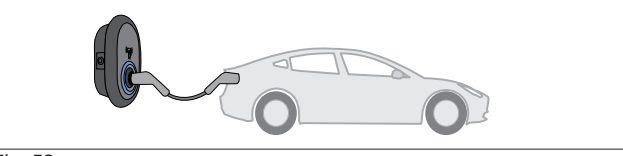

Fig. 53

### (C) Lyser blått

Ladingen starter og statusindikator-LED-en lyser blått.

#### 9.3.1.2 **Stopp ladingen**

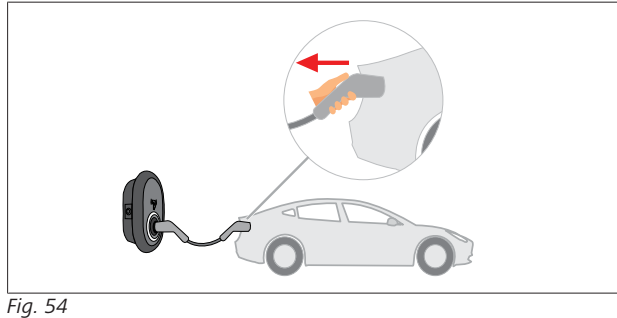

Konstant blå (eller ingen LED-visning i strømsparemodus)

Koble ladekabelen fra bilen først.

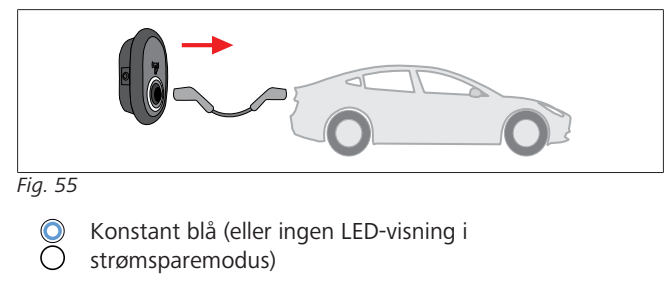

Koble ladekabelen fra ladestasjonen.

#### 9.3.2 **RFID**-autoriseringsmodus

Med noen konfigureringsvarianter kan du finne RFID-kort (1 hovedkort, 2 brukerkort). Hoved-RFID-kortet kreves for å legge til eller slette bruker RFID-kort. Bruker-RFID-kort kreves for å starte eller stoppe ladeøkter.

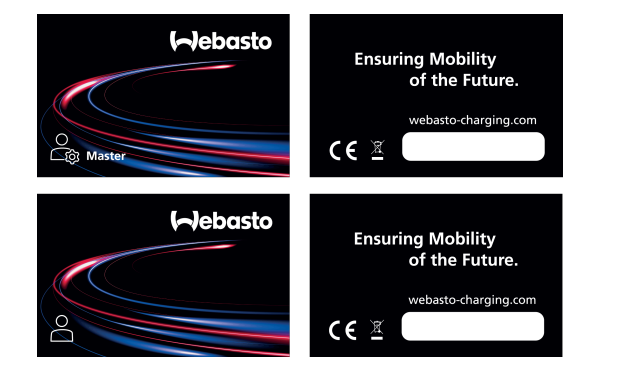

### Fig. 56

Legg til bruker-RIFD-kort til en ladestasjon 9.3.2.1 Hvis du ønsker å veksle til RFID-autorisert modus og for å registrere RFId-kortene dine i ladestasjonen, må du først tæppe ladestasjonen med hoved-RFID-kortet hvis ladekabelen ikke er koblet til. Når du har gjort dette, vil visnings-LED-en begynne å blinke blått i 60 sekunder. I denne perioden kan du legge til / slette et gitt bruker-RFID-kort. Hvis du ikke gjør

konfigurasjonsendringer innen 60 sekunder, vil ladestasjonen gå ut av konfigureringsmodus og tilbake til forrige modus. Du må gjenta disse trinnene for hvert bruker-RFID-kort som legges til / slettes.

#### 9.3.2.2 Tilkobling og lading av bil

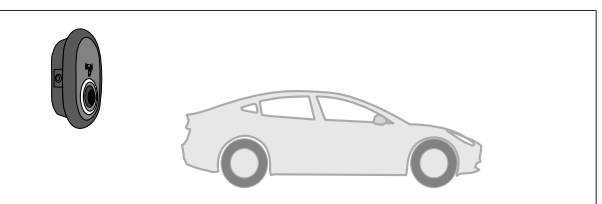

### Fig. 51

Konstant blå (eller ingen LED-visning i Ο strømsparemodus)

Forsikre deg om at bilen og ladestasjonen er klare for lading.

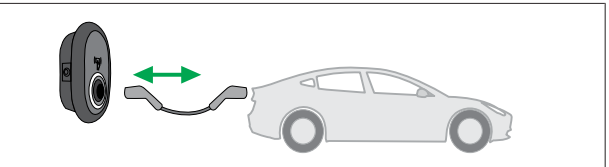

Fig. 52

Konstant blå (eller ingen LED-visning i strømsparemodus)

Sett inn ladepluggen i kontakten på bilen og i stikkontakten på ladestasjonen.

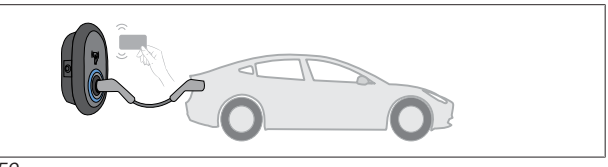

Fig. 59

### OBlinker blått

Tæpp bruker-RFID-kortet på leseren.

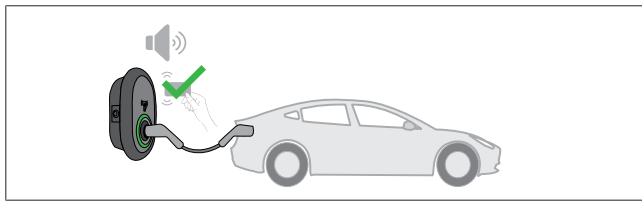

Fig. 60

### (O) Lyser grønt

Begynn å lade med ent kort som allerede er autorisert.

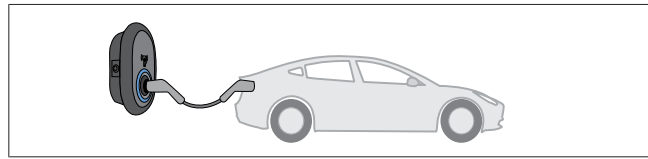

### Fig. 53

### Lyser blått

Ladingen starter og statusindikator-LED-en lyser blått.

### 

Ladeoperasjonen krever et autorisert kort

Ladeoperasjonen avvises av ladestasjonen hvis du prøver å starte lading med et uatorisert kort.

#### 9.3.2.3 Stopp ladingen

Du må bare bruke følgende alternative metoder for å stoppe ladingen. Du må aldri prøve å koble ladekabelen fra ladestasjonen før du stopper ladingen, da dette vil skade låsemekanismen.

### Metode 1

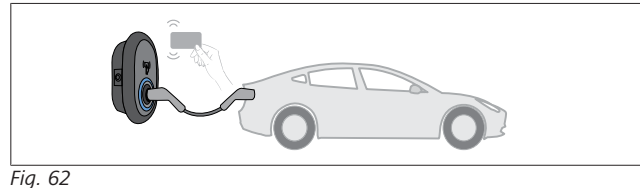

### Konstant blå

Du kan avslutte ladingen ved å tæppe RFID-kortet som du har brukt til å starte ladingen.

### Metode 2

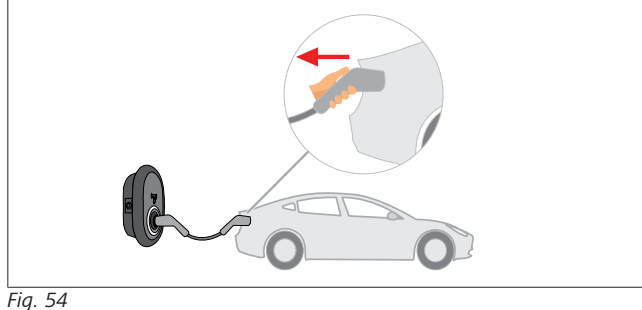

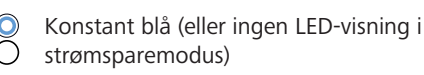

Koble ladekabelen fra bilen først.

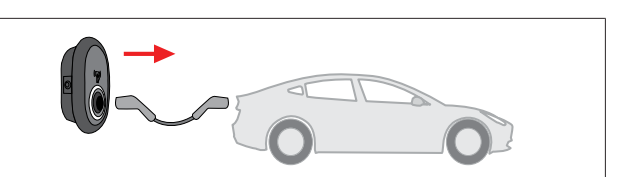

### Fig. 55

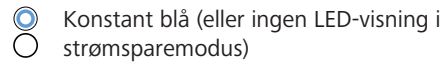

Koble ladekabelen fra ladestasjonen.

#### 9.4 **OCPP-tilkoblet modus**

LAN (Ethernet) og WLAN (Wi-Fi) bruker ladestasjonens tilkoblede OCPP-modus.

4G-forbindelse er valgfritt for produktvariant 5112415 A og bruker også tilkoblet OCPP-modus. For å konfigurere den må du sette inn et SIM-kort (ikke inkludert i leveringen). Se kapitlet 6.14.1, "Tilkobling av OCPP via mobilnettet (valgfritt)" på side 16. For å konfigurere se kapitlet 8.5, "Nettverksgrensesnitt" på side 20.

OCPP-tilkoblet modus er forhåndskonfigurert slik at denne modusen brukes som standard. I tillegg er ladestasjonen også forhåndskonfigurert for Freemode-lading. Det gjør ingen ting om enheten er koblet til det sentrale OCPP-systemet eller ikke. Under installasjon fra internettkonfigurasjonsgrensesnittet eller det sentrale OCPP-systemet (OCPP Freemode) må du deaktivere Freemode-innstillingen.

#### 9.4.1 **Tilkobling og lading**

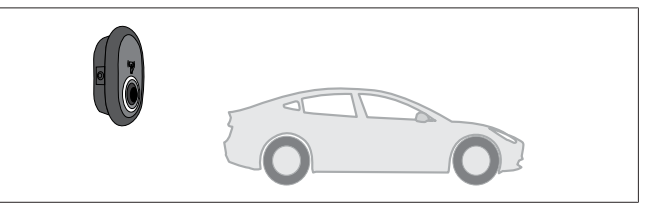

### Fig. 51

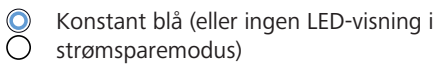

Forsikre deg om at bilen og ladestasjonen er klare for lading.

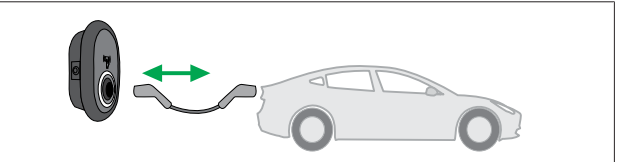

Fig. 52

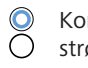

Konstant blå (eller ingen LED-visning i strømsparemodus)

Sett inn ladepluggen i kontakten på bilen og i stikkontakten på ladestasjonen.

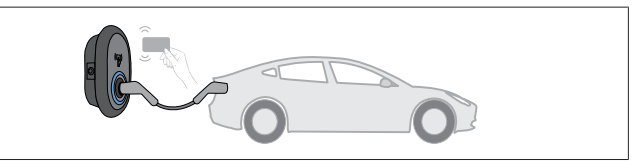

Fig. 59

OBlinker blått

Tæpp RFID-kortet på RFID-leseren. Du kan starte ladingen med et kort som er registrert hos ladeoperatøren din.

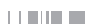

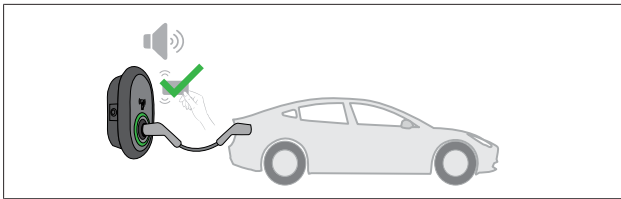

### Fig. 60

### (C) Lyser grønt

Du kan begynne å lade med et kort som allerede er autorisert. Hvis RFID-kortet er autorisert av det sentrale OCPP-systemet, vil ladingen starte.

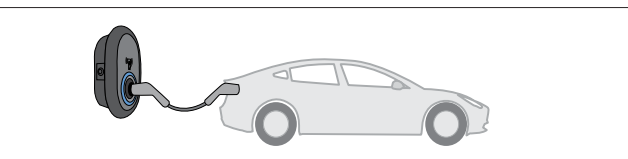

### Fig. 53

### (C) Lyser blått

Ladingen starter og statusindikator-LED-en lyser blått.

### 

### Ladeoperasjonen krever et autorisert kort

Ladeoperasjonen avvises av ladestasjonen hvis du prøver å starte lading med et uatorisert kort.

#### 9.4.2 **Stopp ladingen**

Du må bare bruke følgende alternative metoder for å stoppe ladingen. Du må aldri prøve å koble ladekabelen fra ladestasjonen før du stopper ladingen, da dette vil skade låsemekanismen.

### Metode 1

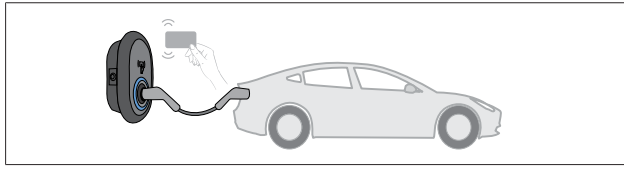

Fig. 62

#### $\bigcirc$ Konstant blå

Du kan avslutte ladingen ved å tæppe RFID-kortet som du har brukt til å starte ladingen.

### Metode 2

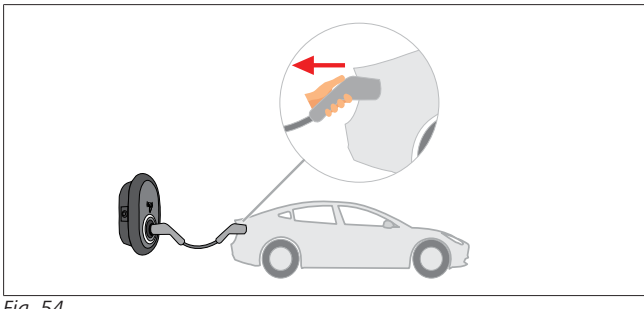

Fig. 54

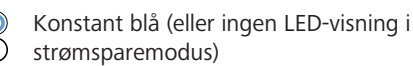

Koble ladekabelen fra bilen først.

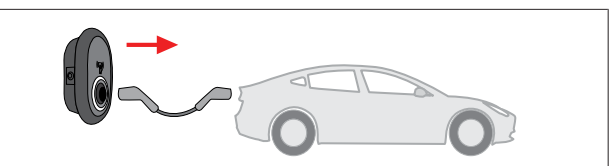

### Fig. 55

Konstant blå (eller ingen LED-visning i  $\bigcirc$ Õ strømsparemodus)

Koble ladekabelen fra ladestasjonen.

- 9.4.3 **OCPP 1.6 JSON tilleggsfunksjoner**
- 9.4.3.1 Start/avslutning av fjernlading

Denne funksjonen støttes av ladestasjonen. Hvis den også støttes av den tilkoblede serveren, kan ladingen startes/avsluttes eksternt.

#### 9.4.3.2 Hard tilbakestilling / myk tilbakestilling

Hvis ladestasjonen ikke virker som den skal, kan tjenesteleverandøren tilbakestille enheten med denne funksjonen. Det finnes to typer tilbakestilling: Du kan velge programvare- eller maskinvaretilbakestilling.

#### 9.4.3.3 **Opplåsing av kontakten**

Hvis ladekabelen er låst på ladestasjonen, kan tjenesteleverandøren låse opp kabelen med denne funksjonen.

### 10 **MID-målermodeller**

MID-målerens display kan vise hele den aktive energien.

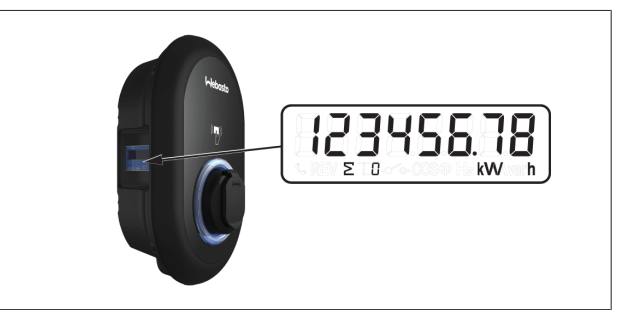

# 11 Feilsøking

| Statusindikator                                                   | Problem                                                                                                    | Mulige årsaker                                                                                                    | Anbefalte løsninger                                                                                                    |
|-------------------------------------------------------------------|----------------------------------------------------------------------------------------------------|----------------------------------------------------------------------------------------------------|----------------------------------------------------------------------------------------------------|
| O                                                                 | Konstant-LED                                                                                                    | AC-forsyningsspenningen er<br>kanskje ikke innenfor verdiområdet<br>i driftsinstruksjonene.<br>En godsforbindelsen kan mangle<br>og/eller fasetilkoblingene / de<br>nøytrale tilkoblingene kan ha en<br>feil. | Forsikre deg om at spenningen er<br>innenfor spesifisert område og at<br>en godsforbindelse er på plass.<br>Hvis knappen fremdeles lyser rødt,<br>må du kontakte din autoriserte<br>service. |
| $\bigcup_{\substack{\overline{k} \\ \overline{k}}} 4 \text{ sec}$ | Selv om statusinformasjons-LED-en<br>blinker blått hvert fjerde sekund,<br>kan du ikke:<br>- starte lading av el-bilen, eller<br>- låse pluggen til ladestasjonen. | Det kan hende at ladepluggen ikke<br>kan kobles godt til ladeenheten<br>eller til el-bilen.                                                                                                    | Forsikre deg om at ladepluggen er<br>koblet riktig til begge ender av<br>kabelen.<br>Forsikre deg om at el-bilen din er i<br>lademodus.                                                      |
|                                                                   | Statusinformasjons-LED-en blinker<br>rødt.                                                                                                    | Denne feilen vises hvis bilen din er<br>utstyrt med en batteritype som<br>krever ventilasjon.                                                                                                    | Denne ladestasjonen er ikke egnet<br>for lading av slike batterityper.                                                                                                    |

# ANVISNING Feilsøking

0

Felisøking

Hvis du trenger mer hjelp til feilsøking, kontakt kontraktspartnerendin for støtte

### 

### Wi-Fi-tilkoblingsproblemer

Hvis du har et problem med Wi-Fi-tilkoblingen når du styrer laderen, må du starte ruteren på nytt og kontroller tilkoblingene.

### 11.1 Tilbakestilling til fabrikkstandarder

For å gjøre det mulig for deg å gjenopprette ladestasjonen til standard fabrikkinnstillinger, har HMI-kortet en tilbakestillingsknapp.

### ADVARSEL

Tilbakestilling av ladestasjonen til fabrikkinnstillinger må kun utføres av en kvalifisert elektriker.

Etter en tilbakestilling til fabrikkinnstillinger, må alle konfigurasjonsinnstillinger stilles inn på nytt.

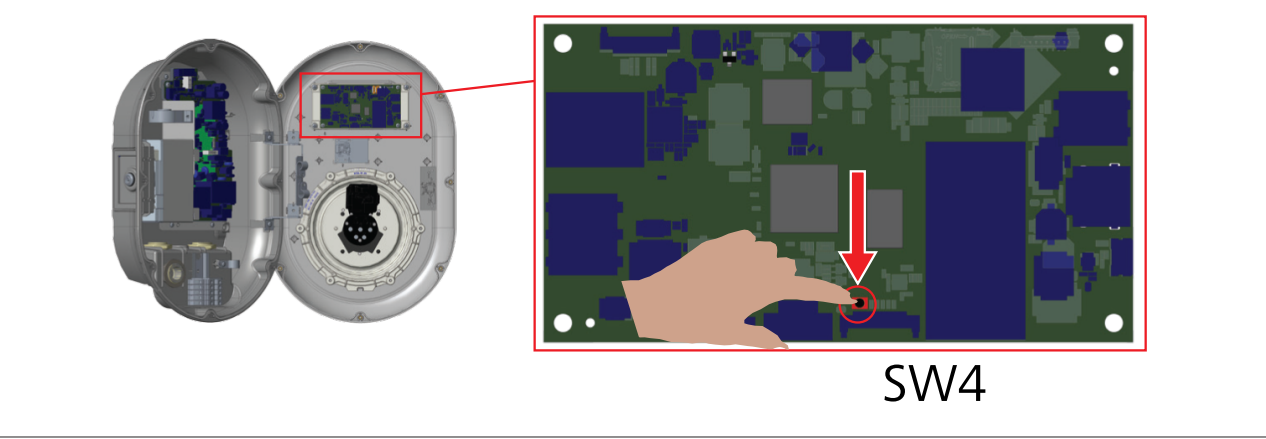

Trykk inn knappen i 5 sekunder for å tilbakestille brukerkonfigurasjonen til standard fabrikkinnstillinger. OCPP-konfigurasjonen og nettverkskonfigurasjonen vil gå tilbake til standard fabrikkinnstillinger.

### 11.2 Generell feiltilstand

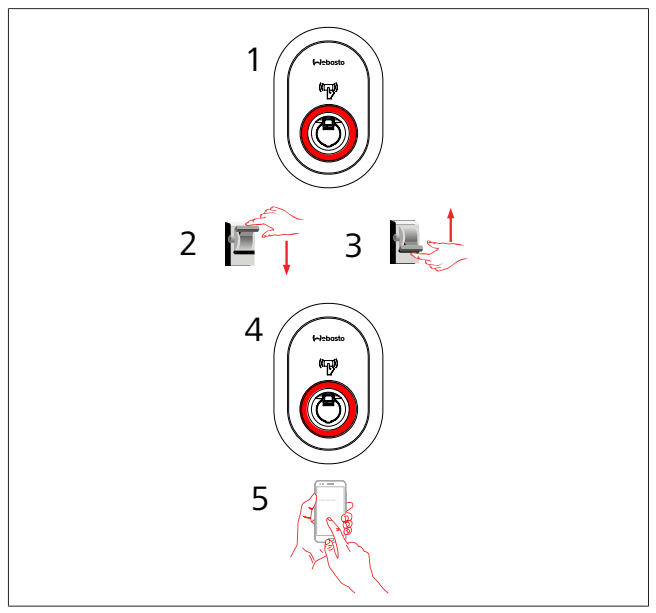

Hvis statusinformasjons-LED-en lyser konstant rødt (1), må du koble ladestasjonen ut (2) og deretter inn igjen (3). Hvis LED-en fortsatt er rød (4), må du ringe (5) en autorisert serviceleverandør.

### 11.3 DC 6 mA adferd sensor for krypstrøm

Denne ladestasjonen er utstyrt med en DC-krypstrømssensor som reagerer på DC-krypstrøm som er over 6 mA.

Hvis ladestasjonen går inn i feilmodus på grunn av DC-krypstrøm, må du:

- først koble ladekabelen fra kjøretøyet, og
- deretter koble ladekabelen fra ladestasjonen

for å tilbakestille denne feilen.

6 mA-sensoren inne i denne ladestasjonen har en daglig selvtest for riktig drift.

# 12 Kassering

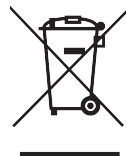

Symbolet med den overkryssede avfallstønnen viser at denne elektriske/elektroniske enheten ikke må kasseres i husholdningsavfallet når levetiden er over. Kasser enheten gratis ved et lokalt oppsamlingssted for elektrisk/elektronisk utstyr. Adresser får du hos lokale myndigheter. Separat oppsamling av elektrisk og elektronisk utstyr muliggjør gjenbruk, materialresirkulering eller andre former for ny utnyttelse av kassert utstyr, samtidig som den negative effekten av farlige stoffer som kan finnes i enhetene, kan ha på

• Kasser emballasjen i en resirkuleringscontainer i henhold til nasjonale regler.

miljøet og menneskers helse.

Østerrike:

EAG-VO-forordningen i Østerrike har tatt opp EUs lov om gammelt elektronisk og elektrisk utstyr i sin egen nasjonale lovgivning. Denne forordningen sikrer at private husholdninger har muligheten til å returnere elektronisk og elektrisk avfall (WEEE) til offentlige oppsamlingspunkter gratis. Det er ikke lenger tillatt å kassere WEEE i husholdningsavfallet, i stedt må det leveres til anviste oppsamlingssteder. Dette tillater at fungerende utstyr brukes på nytt, eller at verdifulle, integrerte deler av ødelagt utstyr kan resirkuleres. Målet med dette er å bidra til mer effektiv bruk av ressurser og en mer bærekraftig utvikling. Videre er det bare via separat oppsamling at farlige elementer av utstyret (som f.eks. CFC eller kvikksølv) kan bli behandlet på riktig måte slik at negativ innvirkning på miljø og helse unngås. Det finnes offentlige systemer og produsentsystemer for gratis retur og oppsamling av kassert husholdningsavfall. En oversikt over tilgjengelige oppsamlingssteder finner du på følgende nettside: https://

oppsamlingssteder finner du på følgende nettside: https:// secure.umweltbundesamt.at/eras/ registerabfrageEAGSammelstelleSearch.do. Alt elektronisk og

registerabtragetAGSammelstelleSearch.do. Alt elektronisk og elektrisk husholdningsutstyr er merked med symbolet for en søppeltønne med strek over. Dette utstyret kan leveres inn på alle oppsamlingssteder som er oppført i lenken over, og skal ikke kastes i husholdningsavfallet.

# 13 Samsvarserklæring

Webasto Unite er utviklet, produsert, testet og levert iht. relevante direktiver, regler og standarder for sikkerhet, elektromagnetisk kompatibilitet (EMC) og miljøkompatibilitet. Webasto Thermo & Comfort SE erklærer med dette at radioutstyrstypen "Ladestasjon Webasto Unite" oppfyller direktivet 2014/53/EU.

Den fullstendige teksten i EUs samsvarserklæring finner du på følgende nettadresse:

https://charging.webasto.com/int/products/documentation

## 14 Rengjøring og vedlikehold

- Ikke rengjør EV-ladeenheten mens du lader bilen.
- Ikke vask enheten med vann.
- Ikke bruk slipende tekstiler og vaskedler. Mikrofiberkluter anbefales.

Hvis disse advarslene ikke følges, kan det føre til dødelige og avorlige personskader. Det kan også skade enheten.

### 15 Tekniske data

### 15.1 Modellbeskrivelse

| Produkttype                                                                                                    | Konduktivt ladesystem for elektriske kjøretøyer<br>(modus 3 ladestasjon)                          |  |  |  |  |
|----------------------------------------------------------------------------------------------------|---------------------------------------------------------------------------------------------------|--|--|--|--|
| Modellnavn                                                                                                    | Webasto Unite * * * * *                                                                           |  |  |  |  |
| 1. asterisk (*): Nominell strøm<br>AC22: 22 kW (3-fast forsyning utstyr)<br>AC7: 7,4 kW (1-faset forsyning utstyr) |                                                                                                   |  |  |  |  |
| 2. asterisk (*) I<br>modellvariante                                                                                | RFID-leser er standardutstyr for alle<br>ene våre:                                                |  |  |  |  |
| – Progra<br>modul                                                                                                  | <ul> <li>Programvare: Smartboard med Ethernet-port + Wi-Fi-<br/>modul med hotspot</li> </ul>      |  |  |  |  |
| 3 asterisk (*)·                                                                                                    | Kan være en av følgende:                                                                          |  |  |  |  |
| <ul> <li>– 0: Ingen visning</li> </ul>                                                                             |                                                                                                   |  |  |  |  |
| 4. asterisk (*) l                                                                                                  | kan inkludere kombinasjoner av følgende:                                                          |  |  |  |  |
| <ul> <li>MID: Ladestasjon med MID-måler</li> </ul>                                                                 |                                                                                                   |  |  |  |  |
| – EICH: I                                                                                                    | _adestasjon med Eichrecht-måler                                                                   |  |  |  |  |
| – PEN: L<br>ødelag                                                                                                 | adeenhet med funksjon for registrering av<br><sub>I</sub> t PEN (PEN-versjonen kan bare brukes på |  |  |  |  |

enkeltfasede TN-C-S-forsyninger)

5. asterisk (\*) kan være en av følgende:

- SO: med normal kontakt
- SH: med lukkekontakt

### 15.2 Måltegninger

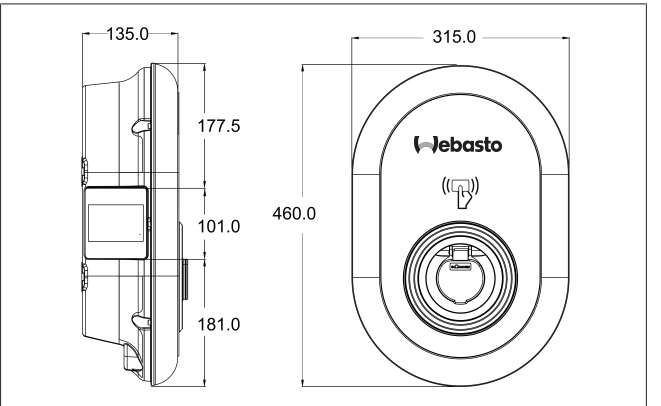

Fig. 73

### Modeller 15.3

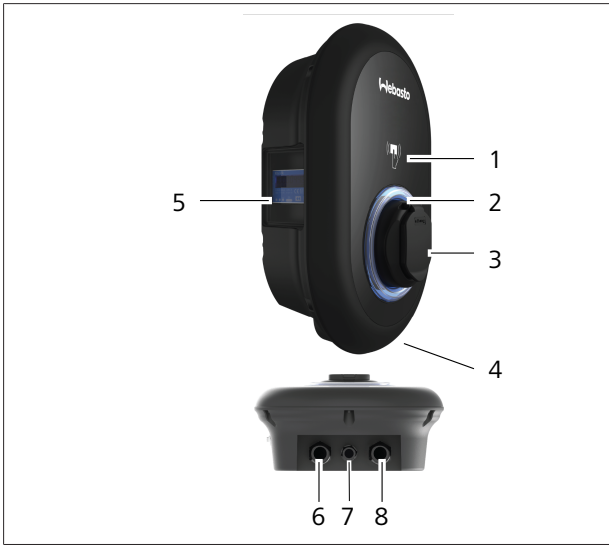

# Fig. 74 MID-modell

| 1 | RFID-kortleser (radiofrekvensidentifikasjon)               |
|---|------------------------------------------------------------|
| 2 | Statusindikator LED                                        |
| 3 | Kontaktutgang med lukker                                   |
| 4 | Produktetikett                                             |
| 5 | MID-målervisning (måleinstrumentdirektivet 2014/32/EU)     |
| 6 | Koblingsmutter for forsyningsinngang på ladestasjon        |
| 7 | Koblingsmutter for kommunikasjonskabel på<br>ladestasjonen |
| 8 | Koblingsmutter for kommunikasjonskabel på<br>ladestasjonen |
|   |                                                            |

### Eichrecht-modell

| 1 | RFID-kortleser (radiofrekvensidentifikasjon)               |
|---|------------------------------------------------------------|
| 2 | Statusindikator LED                                        |
| 3 | Kontaktutgang med lukker                                   |
| 4 | Produktetikett                                             |
| 5 | Eichrecht-målervisning                                     |
| 6 | Koblingsmutter for forsyningsinngang på ladestasjon        |
| 7 | Koblingsmutter for kommunikasjonskabel på<br>ladestasjonen |
| 8 | Koblingsmutter for kommunikasjonskabel på<br>ladestasjonen |
|   |                                                            |

### 15.4 Tekniske spesifikasjoner

Dette produktet oppfyller standarden IEC61851-1 (Ed3.0) for bruk av Modus 3.

| Elektriske ka                                                                              | arakteristikker                                             | Webasto Unite MID                 | Webasto Unite Eichrecht             |  |
|--------------------------------------------------------------------------------------------|-------------------------------------------------------------|-----------------------------------|-------------------------------------|--|
| IEC-beskyttels                                                                             | sesklasse                                                   | Klasse-I                          |                                     |  |
| Bilgrensesnit<br>t                                                                         | Kontaktmodell                                               | Kontakt TYF                       | PE 2 (IEC 62196)                    |  |
| Nominell sper                                                                              | nning (VAC)                                                 | 400 V, 3-fase<br>230 V, 1-fase    |                                     |  |
| Nominell strø                                                                              | m (AAC)                                                     | 32 A<br>32 A                      | A, 3-fase<br>A, 1-fase              |  |
| Gitterfrekvens                                                                             | 5 (Hz)                                                      | 50 / 60                           |                                     |  |
| Maksimal AC-                                                                               | -ladestrøm (kW)                                             | 22 kW, 3-fase<br>7,4 kW, 1-fase   |                                     |  |
| Strømforbruk                                                                               | på tomgang (W)                                              | 3                                 | ,5 W                                |  |
| Innebygd rest                                                                              | strømsregistreringsmodul                                    | 6 mA                              |                                     |  |
| Nødvendig kr                                                                               | etsbryter på AC-nett                                        | 40 A MCB type-C                   |                                     |  |
| Nødvendig krypstrømsrelé på AC-nett (for produkter som ikke er<br>utstyrt med RCCB type A) |                                                             | 40 A – 30 mA RCCB type-A          |                                     |  |
| Nødvendig                                                                                  | Tverrsnitt av tilkoblingskabelen (Cu) tar hensyn til lokale | Stiv: 2,5-10 mm <sup>2</sup>      |                                     |  |
| AC-nettkabel                                                                               | krav og standarder (minmaks.)                               | Fleksibel: 2,5-10 mm <sup>2</sup> |                                     |  |
|                                                                                            |                                                             | Fleksibel med ledning             | gsendehylse: 2,5-10 mm <sup>2</sup> |  |
|                                                                                            | Maks. eksternt mål                                          | Ø 18                              | – 25 mm                             |  |

| Konnektivitet     |                                                                                                    |
|-------------------|----------------------------------------------------------------------------------------------------|
| Ethernet          | 10/100 Mbps Ethernet                                                                                                    |
| Wi-Fi             | Wi-Fi 802.11 a/b/g/n/ac                                                                                                    |
| Mobil (valgfritt) | LTE: B1 (2100 MHz), B3 (1800 MHz), B7 (2600 MHz), B8<br>(900 MHz), B20 (800 MHz), B28A (700 MHz)<br>WCDMA: B1 (2100 MHz), B8 (900 MHz)<br>GSM: B3 (1800 MHz), B8 (900 MHz) |

| vvi-Fi-spesifikas | sjoner                       |                              |                       |                       |  |  |
|-------------------|------------------------------|------------------------------|-----------------------|-----------------------|--|--|
|                   | 2,4 GHz-bånd                 |                              |                       |                       |  |  |
| Standard          | 802.11b                      | 802.11g                      | 802.11n               | 802.11n               |  |  |
| Modulasjon        | DSS, CKK                     | OFDM                         | OFDM                  | OFDM                  |  |  |
| Datahastighet     | 1, 2, 5,5, 11                | 6, 9, 12, 18, 24, 36, 48, 54 | MCS0 - 7 (HT20)       | MCS0 -7 (HT40)        |  |  |
| Kanal*            | CH 1-13                      | CH 1-13                      | CH 1-13               | CH 1-13               |  |  |
| Strøm (dBm)       | 13,5                         | 13,5                         | 13,5                  | 13,5                  |  |  |
|                   | 5 GHz-bånd                   |                              |                       |                       |  |  |
| Standard          | 802.11a                      | 802.11n/ac                   | 802.11n/ac            | 802.11n/ac            |  |  |
| Modulasjon        | DSS, CKK                     | OFDM                         | OFDM                  | OFDM                  |  |  |
| Datahastighet     | 6, 9, 12, 18, 24, 36, 48, 54 | MCS0 - 9 (HT20)              | MCS0 - 9 (HT40)       | MCS0 -9 (HT40)        |  |  |
| Kanal*            | CH 36-64 / CH 100-165        | CH 36-64 / CH 100-165        | CH 38-62 / CH 100-159 | CH 42-58 / CH 100-155 |  |  |
| Strøm (dBm)       | 14                           | 14                           | 14                    | 14                    |  |  |

| Andre egenskaper (tilkoblede modeller) |                                                                                                    |  |  |  |
|----------------------------------------|----------------------------------------------------------------------------------------------------|--|--|--|
| Feilsøking                             | Feilsøking via OCPP<br>WebconfigUI                                                                              |  |  |  |
| Programvare oppdatering                | Ekstern programvareoppdatering via OCPP<br>WebconfigUI-oppdatering<br>Ekstern programvareoppdatering med server |  |  |  |
| RFID                                   | ISO-14443A/B og ISO-15693                                                                                       |  |  |  |
| Material                               | Plast                                                                                                    |  |  |  |
| Produktstørrelse                       | 315 mm (bredde) x 460 mm (høyde) x 135 mm (dybde)                                                               |  |  |  |
| Mål (med pakke)                        | 400 mm (bredde) x 530 mm (høyde) x 240 mm (dybde)                                                               |  |  |  |

| Andre egenskaper (tilkoblede modeller) |                                                                                                    |  |  |  |
|----------------------------------------|----------------------------------------------------------------------------------------------------|--|--|--|
| Produktvekt                            | 5 kg                                                                                                    |  |  |  |
| Vekt med pakke                         | 7,1 kg                                                                                                    |  |  |  |
| AC-nettkabeldimensjoner                | For trefasemodeller Ø 18 - 25 mm<br>For enfasemodeller Ø 13 - 18 mm                                             |  |  |  |
| Kabelinnganger                         | AC-nett / Ethernet / Modbus                                                                                     |  |  |  |
| Beskyttelsesklasse                     | IP54                                                                                                    |  |  |  |
| Støtbeskyttelse                        | IK10                                                                                                    |  |  |  |
| Bruksbetingelser                       | -35 °C til 55 °C (uten direkte sollys)<br>5 % - 95 % (relativ luftfuktighet, ikke-kondenserende)<br>0 - 4.000 m |  |  |  |

# 16 Sjekkliste for installasjon av Webastos ladestasjon

| Ladestasjon                                                                                                    | Webasto Unite |             |              |                      |  |
|----------------------------------------------------------------------------------------------------|---------------|-------------|--------------|----------------------|--|
| Ladestrøm                                                                                                    | 7,4 kW 🗌      |             | 22 kW        |                      |  |
| Serienummer                                                                                                    |               |             |              |                      |  |
| Materialnummer                                                                                                    |               |             |              |                      |  |
| Systemtype                                                                                                    |               | IT 🗆        | Hjelpefase 🗌 |                      |  |
| Generelt:                                                                                                    |               |             |              | Aktuell/<br>fullført |  |
| Installasjon, elektrisk tilkobling og første drift av ladestasjonen må utføres av en elektriker.                               |               |             |              |                      |  |
| Ladestasjonen er ikke installert i et eksplosjonsfølsomt område (EX-sone).                                                     |               |             |              |                      |  |
| Ladestasjonen er installert på et sted hvor den ikke kan skades av fallende gjenstander.                                       |               |             |              |                      |  |
| Ladestasjonen er installert i et område som er beskyttet mot direkte sollys.                                                   |               |             |              |                      |  |
| Sett en strek under værforholdene som forelå på installasjonsdagen: sol, regn, overskyet, snø eller annet                      |               |             |              |                      |  |
| Plasseringen av ladestasjonen skal være valgt på en slik måte at biler ikke kan kollidere med den.                             |               |             |              |                      |  |
| Lokale, lovfestede krav til elektriske installasjon, brannvern, sikkerhetsregler og nødutganger er overholdt.                  |               |             |              |                      |  |
| Kunden/brukeren er blitt informert om hvordan Webasto Unite-spenningen slås av med beskyttelsesenhetene på installasjonssiden. |               |             |              |                      |  |
| Kabelmuffen for nettledningen og signalkabelen har blitt installert under installasjonen.                                      |               |             |              |                      |  |
| Verktøy og rester av installasjonsmaterial har blitt fjernet fra ladestasjonen før dekselet ble lukket.                        |               |             |              |                      |  |
| Forutsetningen for en fasesekvens med klokken er oppfylt før installasjon.                                                     |               |             |              |                      |  |
| Testloggene som gjelder lokalt, skal settes opp under første oppstart, og det skal gis en kopi til kunden.                     |               |             |              |                      |  |
| Elektriker/entreprenør:                                                                                                    |               |             |              |                      |  |
| Sted:                                                                                                    | Ur            | nderskrift: |              |                      |  |
| Dato:                                                                                                    |               |             |              |                      |  |
| Sted:                                                                                                    | Ur            | nderskrift: |              |                      |  |

Dato:

Hvis du trenger denne dokumentasjonen på et annet språk, må du kontakte den lokale Webasto-forhandleren. Du finner nærmeste forhandler på:https://dealerlocator.webasto.com/en-int. For å gi tilbakemelding (på engelsk eller tysk) på dette dokumentet sender du en e-post til: feedback2tdt@webasto.com

Europe, Asia Pacific:

Webasto Thermo & Comfort SE Postfach 1410 82199 Gilching Germany

Company address: Friedrichshafener Str. 9 82205 Gilching Germany

Technical website: https://dealers.webasto.com

Only within Germany Tel: 0395 5592 444 Mail: technikcenter@webasto.com UK only:

Webasto Thermo & Comfort UK Ltd Webasto House White Rose Way Doncaster Carr South Yorkshire DN4 5JH United Kingdom

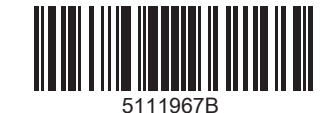

www.webasto.com